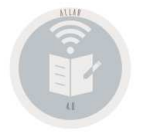

Release 20.01

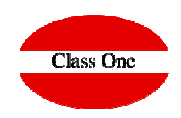

# Allar – 5. Previsiones de Cobros y Pago

| Módulos 1.1.1.1        | 1.1.1.1                             | Menú Principal / 5. Previsiones de Cobros y Pag | os U                                     | suario: adminc1   Rótulo:C |
|------------------------|-------------------------------------|-------------------------------------------------|------------------------------------------|----------------------------|
| 31/12/2019<br>13:50:44 |                                     | CLASSONE                                        | 2022                                     |                            |
|                        |                                     | 5. Previsiones de Cobros y Pagos                |                                          |                            |
|                        | 1 Tratamiento de Previsiones        | A                                               | Previsiones por Cuenta Contable          |                            |
| ?                      | 2 Ver/Modif. Pdtes Pago SIN MARCAR  | В                                               | Riesgo / Provisión en Bancos             |                            |
| LABEL                  | 3 Seleccionar Pendientes de pago    | C                                               | ISO-20022 Remesa Clientes                |                            |
|                        | 4 Ver/Mod. Pdtes Pago SELECCIONADOS | D                                               | ISO-20022 Remesa Proveedores             |                            |
| LVDE                   | 5 Borrar TODA la selección          | E                                               | ISO-20022 Remesa Nóminas                 |                            |
|                        | 6 Anulación Automática por Fechas   | F                                               |                                          |                            |
|                        | 7 Escandallo Mes Previsión Cobros   | G                                               |                                          |                            |
| <b>†</b>               | 8 Escandallo Mes Previsión Pagos    | Н                                               |                                          |                            |
|                        | 0 Provisionos Estado do Tosororía   |                                                 | Baia Provisión Con/Sin Generación Apunte |                            |

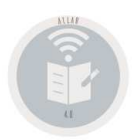

## Allar – Previsiones de Cobros y Pagos SECUENCIA.

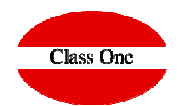

Es muy importante tener en cuenta la SECUENCIA que sigue el PROCESO.

Apartado 5.1. Es una opción totalmente Abierta en la cual podemos hacer absolutamente de todo, modificar importes, dar de Baja, ..., por lo que su uso debe ser siempre controlado.

A partir de este momento podemos utilizar la SECUENCIA que se debe seguir en el proceso de Previsiones de Cobros y Pagos.

En primer lugar tendremos las Previsiones SIN SELECCIONAR (SIN MARCAR), apartado 5.2. a las que les podemos variar el tipo de Forma de Pago para siguientes procesos, por ejemplo en primer momento seleccionamos una serie de Previsiones con el Tipo de Previsión "A", que son las que pensamos que vamos a pagar por //A (ABANCA), si estamos de acuerdo en el apartado 5.3., le decimos que SELECCIONAMOS como posible PAGO todas las marcadas como "A", pudiendo ver el resultado en el apartado 5.4., con el apartado 5.5., podemos deshacer la selección ANTERIOR.

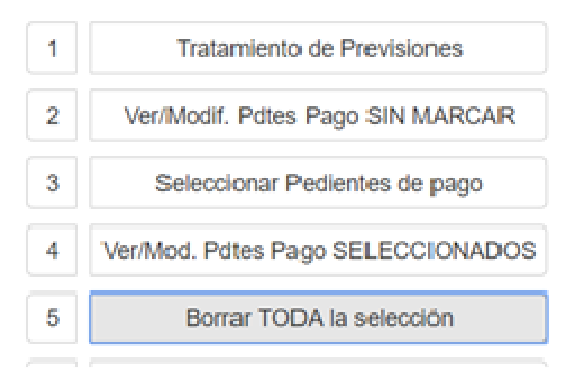

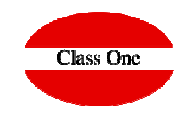

### Concepto de Previsiones VIVAS o CARTERA

Veámoslo en Casos Reales.

1) Cuando se realizan los PAGARES/LETRAS/RECIBOS/TALONES/..., estas pueden no haber llagado al Cliente (aunque hoy con la aplicación de la ISO 20022, no sea así), aun así Allar Allar conserva estas Previsiones y las considera en **CARTERA** 

2) Hemos hablado de pagos a PROVEEDORES que pasaba con los COBROS cuando a un cliente por poner un caso se le financiaba a 30, 60, 90, se negociaban/negocian dichos efectos/facturas en los BANCOS, pero como se sabía realmente el RIESGO en NEGOCIACIÓN, o bien el RIESGO REAL de un CLIENTE (Es decir RIESGO NEGOCIADO + RIESGO SIN NEGOCIAR), etc. Al igual que en el caso anterior aquellas previsiones que no se hayan NEGOCIADO serán VIVAS y las que ya hayamos negociado son en CARTERA.

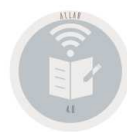

5.1. Tratamiento de Previsiones.

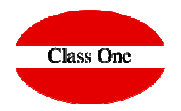

| Q                                                                       | 5.1. En este ap<br>criterios elegio | oartado podemos ver,<br>dos | modificar cualqu                | ier da     | nto y/o d                    | lar de           | e baja cualqı                      | ier      | Previ                                          | sión segú                | in lo:                                                                                                    | S        |
|-------------------------------------------------------------------------|-------------------------------------|-----------------------------|---------------------------------|------------|------------------------------|------------------|------------------------------------|----------|------------------------------------------------|--------------------------|----------------------------------------------------------------------------------------------------|----------|
| Fecha desde         01/01/2019           Fecha hasta         28/02/2019 |                                     |                             |                                 | Menú Princ | ipal / Previsiones de        | Cobros v Pago    | s / 5.1 Tratamiento de Previsiones |          | Usuar                                          | rio: adminc1   Rótulo:C  |                                                                                                    |          |
| Tipo Pagos V                                                            |                                     |                             | 40000293 - LA                   | SL         | 2019-02-25 P                 | IV0438           | LAV                                | 7,114.15 | ✓ 206351                                       | 2019-01-31               |                                                                                                    | 57201008 |
| Cabras                                                                  |                                     | 0                           | 40000293 - LA                   | SL.        | 2019-02-25 P                 | IV0439           | LAV                                | 73.27    | <ul> <li>206354</li> <li>206354</li> </ul>     | 2019-01-31               |                                                                                                    | 57201008 |
| Cobros                                                                  |                                     | ×                           | 40000293 - LA<br>40000293 - LA  | SL<br>SL   | 2019-02-25 P<br>2019-02-25 P | IV0440<br>IV0441 | LAV                                | 8,159.90 | <ul> <li>✓ 206352</li> <li>✓ 206353</li> </ul> | 2019-01-31               |                                                                                                    | 57201008 |
| Todas la prev Pages                                                     |                                     | Editar Provisión            | × 40000462 - PE                 |            | 2019-02-25 P                 | IV0594           | PEF 24                             | 176.56   | ✓ 130824                                       | 2019-01-31               | ×                                                                                                    | 57201008 |
| Previsiones V                                                           |                                     | Edital Frevision            | 40000852 - DA                   |            | 2019-01-25 P                 | IV3386           | DAI                                | 63.10    | <ul> <li>14346</li> <li>50055</li> </ul>       | 2018-12-15               |                                                                                                    | 57004000 |
|                                                                         |                                     |                             | 40000852 - DA<br>40000852 - DA  |            | 2019-02-25 P<br>2019-02-25 P | IV0572<br>IV0573 | DAI                                | 51.58    | <ul> <li>69355</li> <li>171636</li> </ul>      | 2019-01-15<br>2019-01-31 |                                                                                                    | 57201008 |
| Previsiones en Cartera                                                  |                                     | 40000293                    | 40000852 - DA                   |            | 2019-02-25 P                 | IV0574           | DAI                                | 469.28   | <ul> <li>171256</li> </ul>                     | 2019-01-31               |                                                                                                    | 57201008 |
|                                                                         | Cuenta                              | 40000293                    | 40001060 - DI                   | -          | 2019-02-25 P                 | IV0362           | DIS                                | 536.64   | ✓ 6538                                         | 2019-01-10               | × .                                                                                                    | 57201008 |
| Descripción Todo                                                        | Fecha                               | 25/02/2019                  | 40001540 - SU<br>40002006 - AT  | L          | 2019-02-25 P                 | IV0569           | SUI                                | 4,054.18 | <ul> <li>717</li> <li>1121</li> </ul>          | 2019-01-31               |                                                                                                    | 57201008 |
|                                                                         |                                     | Barran                      | 40002170 - CA                   | -          | 2019-02-25 P                 | IV0552           | CAS                                | 3,839.41 | ✓ 90122                                        | 2019-01-31               |                                                                                                    | 57201008 |
| Código <sup>Iodo</sup>                                                  | Тіро                                | Fagos                       | 40002579 - AR                   |            | 2019-02-25 P                 | IV0603           | ARI                                | 273.75   | ✓ 1263                                         | 2019-01-03               |                                                                                                    | 57201008 |
| Importe desde Todo                                                      | Documento                           | IV0438                      | 40002579 - AR<br>40002579 - AR  |            | 2019-02-25 P                 | 1/0604           | ARI                                | 200.20   | <ul> <li>✓ 1257</li> <li>✓ 6031</li> </ul>     | 2019-01-00               |                                                                                                    | 57201000 |
| importe desde                                                           | Dodamento                           |                             | 40002579 - AR                   |            | 2019-02-25 P                 | IV0606           | ARI                                | 276.36   | <ul> <li>✓ 6031</li> </ul>                     | 2019-01-18               |                                                                                                    | 57201008 |
| Importe hasta                                                           | Descripción                         | LAVANDERIA I CO F. 206351   | 40002579 - AR                   |            | 2019-02-25 P                 | IV0607           | AR                                 | 325.39   | ✓ 8790                                         | 2019-01-25               |                                                                                                    | 57201008 |
|                                                                         | Importo                             | 7114.15                     | 40002579 - AR                   |            | 2019-02-25 P                 | IV0608           | AR                                 | 51.68    | ✓ 6038                                         | 2019-01-18               |                                                                                                    | 57201008 |
| Agrupar por partida presupuestaria                                      | Importe                             |                             | 40002579 - AR<br>40002579 - AR  |            | 2019-02-25 P<br>2019-02-25 P | IV0609           | AR                                 | 92.10    | <ul> <li>✓ 3869</li> <li>✓ 5645</li> </ul>     | 2019-01-21               |                                                                                                    | 57201008 |
|                                                                         | Mov. Contable                       | ×                           | 40002603 - CC                   | L          | 2019-02-25 P                 | 1V0367           | CO                                 | 71.56    | ✓ 972                                          | 2019-01-25               |                                                                                                    | 57201008 |
|                                                                         |                                     | 206351                      | 40002603 - CC                   | L          | 2019-02-25 P                 | IV0367           | CO                                 | 724.40   | ✓ 973                                          | 2019-01-25               |                                                                                                    | 57201008 |
| C .                                                                     | Elemento Conciliacion               | 20001                       | 40002603 - CC                   | L          | 2019-02-25 P                 | IV0583           | CO                                 | 1,564.01 | <ul> <li>1236</li> <li>4074</li> </ul>         | 2019-01-31               |                                                                                                    | 57201008 |
|                                                                         | Fecha origen                        | 31/01/2019                  | 40002744 - HC<br>40002971 - Cla | 8L         | 2019-02-25 P                 | 1V0558           | CIA                                | 167.29   | <ul> <li>✓ 1674</li> <li>✓ 895986</li> </ul>   | 2019-01-31               |                                                                                                    | 57201008 |
|                                                                         |                                     | E                           | 40003395 - SL                   | SL         | 2019-02-25 P                 | IV0570           | SUI                                | 5,264.38 | ✓ 2114                                         | 2019-01-31               | ~                                                                                                    | 57201008 |
|                                                                         | Partida Presupuestaria              | E                           | 40004174 - Bit                  |            | 2019-02-25 P                 | IV0591           | BIN                                | 924.42   | <ul> <li>✓ 224251</li> </ul>                   | 2019-01-31               | <b>v</b>                                                                                                    | 57201008 |
|                                                                         | Remesado                            |                             | 40004287 - AN<br>40004369 - RE  | 1.51       | 2019-02-25 P                 | IV0551           | ANA                                | 6,960.27 | <ul> <li>120</li> <li>1920</li> </ul>          | 2019-01-31               | ~                                                                                                    | 57201008 |
|                                                                         | Remestado                           |                             | 40004369 - PR                   | I SL       | 2019-02-25 P                 | IV0472           | PRI                                | 154.88   | <ul> <li>✓ 1628</li> </ul>                     | 2019-01-02               |                                                                                                    | 57201008 |
|                                                                         | Contrapartida                       | ST201008 CAIXABAINK SA      | 40004377 - EL                   | A          | 2019-02-25 P                 | IV0562           | ELI                                | 370.20   | ✓ 70537                                        | 2019-01-10               |                                                                                                    | 57201008 |
|                                                                         | Seleccionado Pago                   |                             | 40004377 - EL<br>40004377 - EL  | A          | 2019-02-25 P                 | IV0563           | ELI                                | 149.39   | <ul> <li>153097</li> <li>192603</li> </ul>     | 2019-01-24               |                                                                                                    | 57201008 |
|                                                                         | Seleccionado Pago                   |                             | 40004377 - EL<br>40004377 - EL  | A          | 2019-02-25 P                 | IV0565           | ELI                                | 22.52    | <ul> <li>✓ 192003</li> <li>✓ 560916</li> </ul> | 2019-01-31               |                                                                                                    | 57201008 |
|                                                                         | Tipo pago                           | 1                           | 40004489 - AR                   |            | 2019-02-25 P                 | IV0588           | AR.                                | 22.00    | ✓ 37                                           | 2019-01-31               | <ul> <li>Image: A set of the set of the</li></ul> | 57201008 |
|                                                                         | Fache anna                          |                             | 40004641 - P I                  |            | 2019-02-25 P                 | IV0576           | PN                                 | 7,821.20 | ✓ 64                                           | 2019-01-31               | ×                                                                                                    | 57201008 |
|                                                                         | Fecha pago                          |                             | 40004945 - GF<br>40005032 - FL  |            | 2019-02-25 P                 | IV0577           | GR                                 | 2,552.05 | <ul> <li>✓ 19</li> <li>✓ 167525</li> </ul>     | 2019-01-31               |                                                                                                    | 57201008 |
|                                                                         |                                     |                             | 40005032 - EC<br>40005217 - RA  | A          | 2019-02-25 P                 | IV0478           | RAI                                | 560.09   | ✓ 78                                           | 2019-01-31               | ~                                                                                                    | 57201008 |
|                                                                         |                                     |                             | 40005388 - EE                   |            | 2019-02-25 P                 | IV0509           | EDI                                | 61.71    | ✓ 610                                          | 2019-01-16               | ×                                                                                                    | 57201008 |
|                                                                         |                                     |                             | 40005923 - CA                   |            | 2019-01-25 P                 | IV3310           | CAS                                | 203.26   | <ul> <li>335829</li> </ul>                     | 2018-12-11               |                                                                                                    | 57004000 |
|                                                                         |                                     |                             | 40005923 - CA<br>40005923 - CA  |            | 2019-02-25 P<br>2019-02-25 P | 1/0063           | CA                                 | 319.57   | <ul> <li>340939</li> <li>342152</li> </ul>     | 2019-01-02               |                                                                                                    | 57201008 |
|                                                                         |                                     |                             | 40005923 - CA                   |            | 2019-02-25 P                 | IV0362           | CA                                 | 163.44   | <ul> <li>✓ 343313</li> </ul>                   | 2019-01-15               |                                                                                                    | 57201008 |
|                                                                         |                                     |                             | 50 -                            |            |                              |                  |                                    |          |                                                | < 1 2                    | 3 4 f                                                                                                    | 5 6 7 >  |

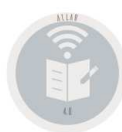

## Allar – Previsiones de Cobros y Pagos 5.2. Ver/Modif. Pdtes Pago SIN MARCAR.

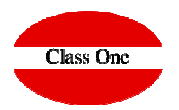

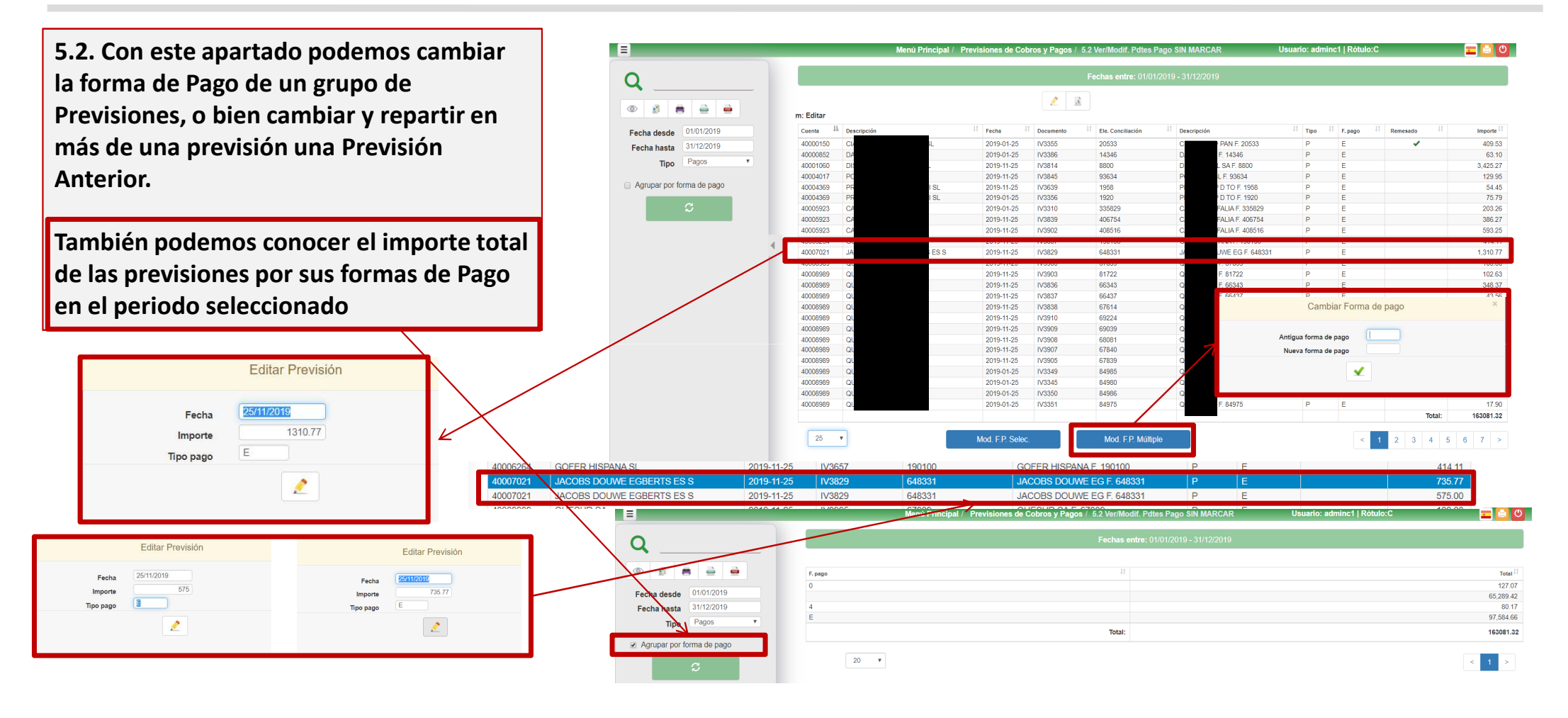

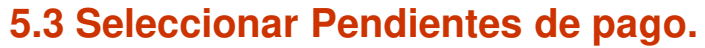

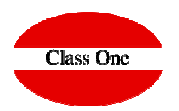

5.3. Con este apartado SELECCIONAMOS, aquellas Previsiones que "posiblemente" vayamos a ejecutar por Tipo de FORMA de PAGO.

Hay dos maneras de seleccionarlas, o todas las que están en Pantalla o aquellas que nosotros marquemos.

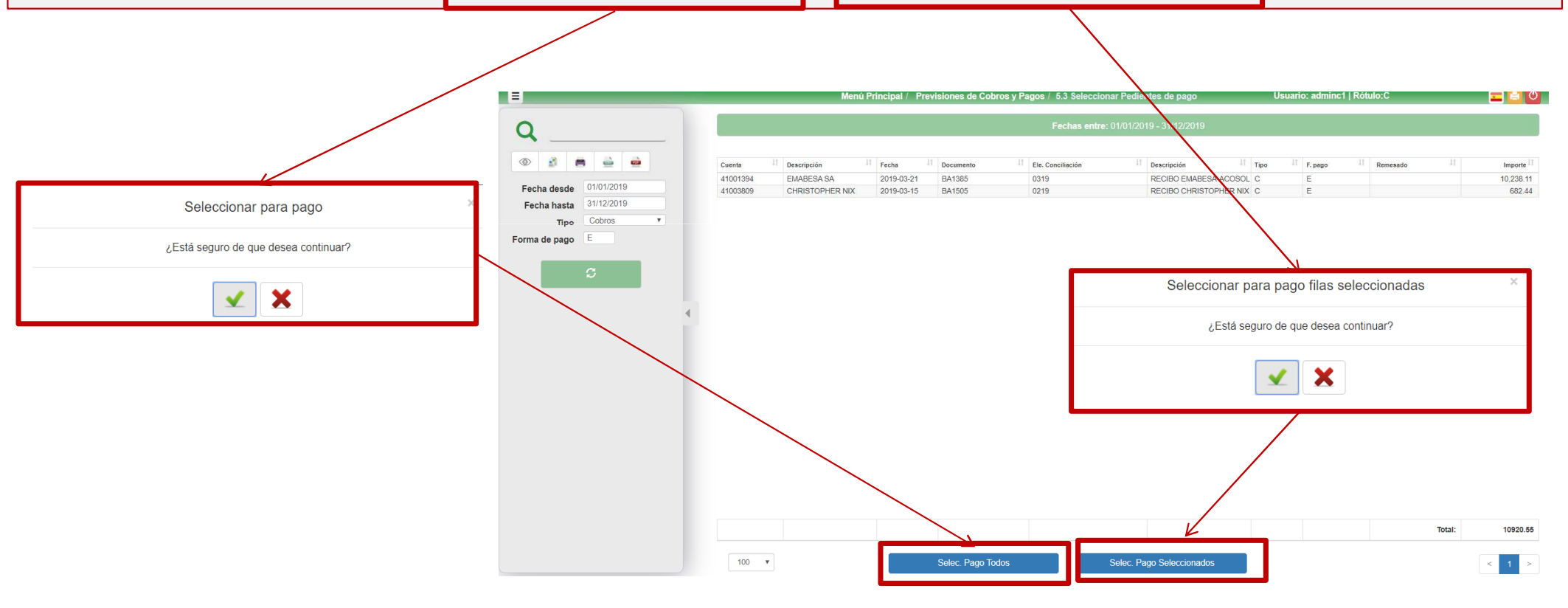

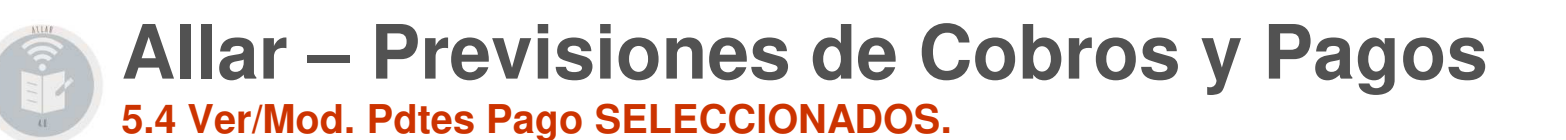

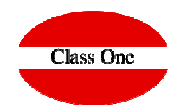

5.4. Donde podremos ver todas las que hemos seleccionado en el Apartado Anterior.

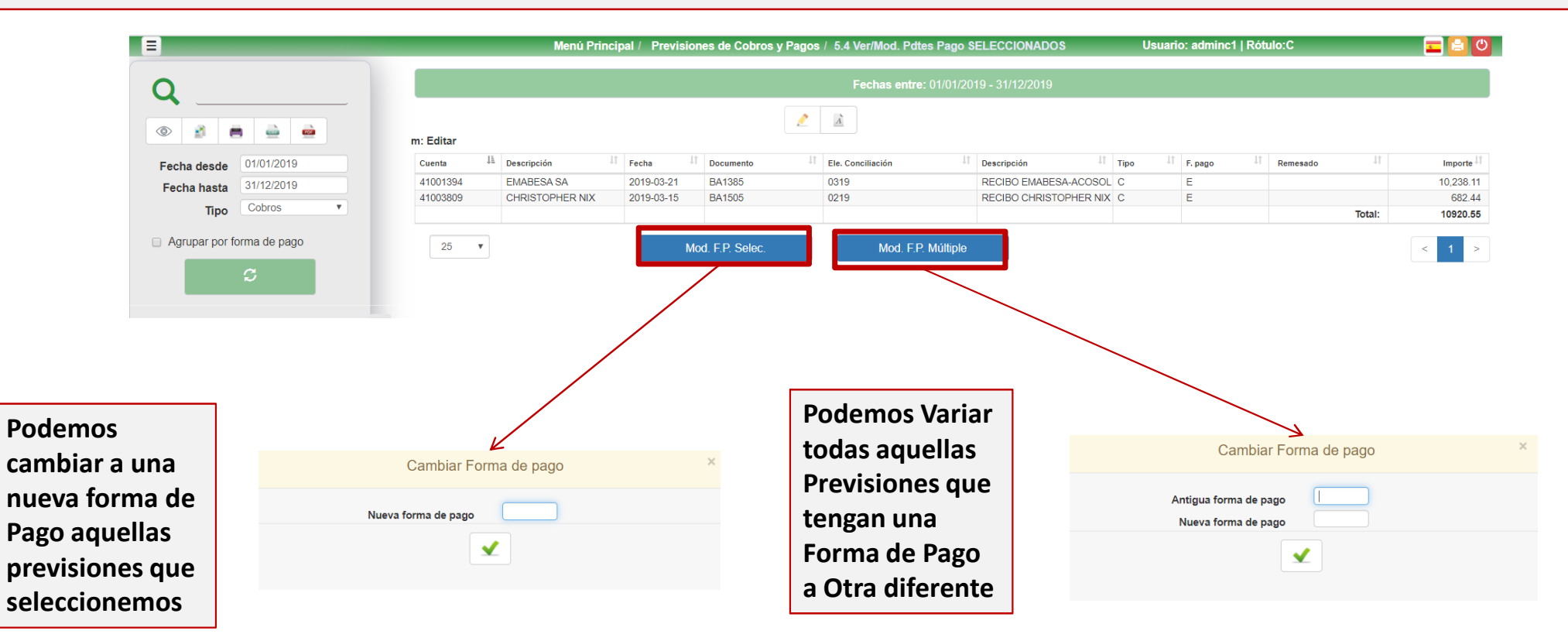

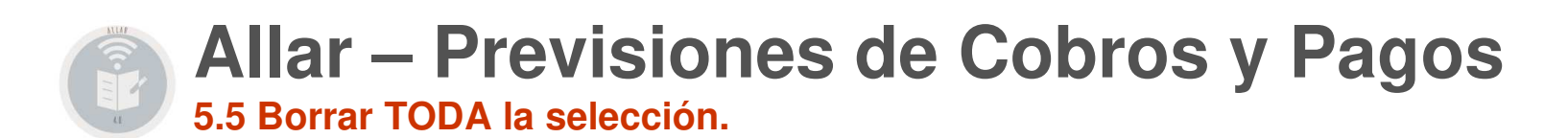

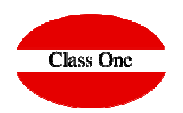

### 5.5. Donde podremos revertir la selección Anterior a NO SELECCIONADOS

| E                                                                                                    |                                                                        | Menú Principal /                                                                 | Previsiones de C              | obros y Pagos / 5.5 Borrar                                                                                                    | TODA la selección                                                                                                    | U                                | suario: adminc1      | Rótulo:C                                                                                                    | <b></b>                           |
|----------------------------------------------------------------------------------------------------|------------------------------------------------------------------------|----------------------------------------------------------------------------------|-------------------------------|----------------------------------------------------------------------------------------------------|----------------------------------------------------------------------------------------------------|----------------------------------|----------------------|----------------------------------------------------------------------------------------------------|-----------------------------------|
| Q                                                                                                    |                                                                        |                                                                                  |                               | Fechas entre                                                                                                    | : 01/01/2019 - 31/12/2019                                                                                                    |                                  |                      |                                                                                                    |                                   |
| Image: Colores   Fecha desde   01/01/2019   Fecha desda   31/12/2019   Tipo   Cobros   Forma de pago   Image: Colores   Forma de pago   Image: Colores   Forma de pago   Image: Colores   Forma de pago   Image: Colores   Forma de pago   Image: Colores   Forma de pago   Image: Colores   Forma de pago   Image: Colores   Forma de pago   Image: Colores   Forma de pago   Image: Colores   Forma de pago   Image: Colores   Forma de pago   Image: Colores   Forma de pago   Image: Colores   Forma de pago   Image: Colores   Forma de pago Forma de pago Forma | Cuenta II Descripción<br>41001394 EMABESA SA<br>41003809 CHRISTOPHER N | II         Fecha           2019-03-21         IX           2019-03-15         IX | Documento<br>BA1385<br>BA1505 | Image: Image and the image and the image | Image: Secretaria in the secretaria in the secretaria | 11 Tipo<br>ACOSOL C<br>HER NIX C | It F, pago<br>E<br>E | Image: Image: | Importe II<br>10,238,11<br>682,44 |
|                                                                                                    |                                                                        |                                                                                  |                               |                                                                                                    |                                                                                                    |                                  |                      | Tota                                                                                                    | l: 10920.55                       |
|                                                                                                    | 100 •                                                                  |                                                                                  | Borrar todos                  |                                                                                                    | Borrar seleccionados                                                                                                    |                                  |                      |                                                                                                    | < 1 >                             |

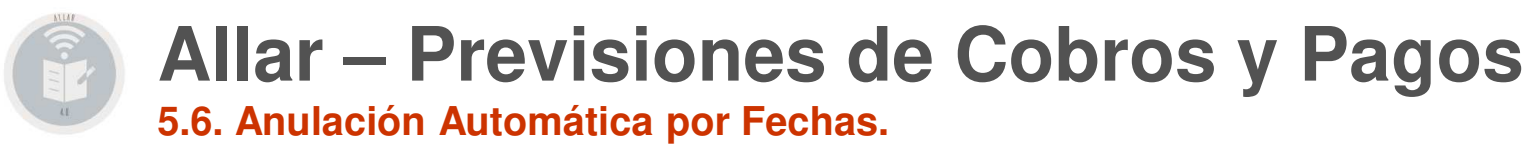

## Breve explicación del proceso

Existen diferentes formas para dar de Baja las Previsiones SIN TENER QUE UTILIZAR ESTA OPCIÓN.

Se pueden dar de Baja en la Propia Carga de Apuntes cuando se detecta que es una previsión de igual importe en la misma cuenta Se pueden dar de Baja al generar las propias REMESAS de Cobros y/o Pagos

Suele ser útil para dar de Baja Previsiones Extra-Contables (Previsiones de Pago de Nominas, que no damos un Importe Exacto sino un importe APROXIMADO, ..., etc.

## Se debe tener cuidado al pasar este apartado ya que da de BAJA totalmente las PREVISIONES que estemos seleccionando.

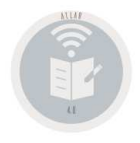

5.7/8. Escandallo Mes Previsión Cobros/Pagos.

| . =                                                                                                    |                       | Menú   | Principal / Pre | visiones c        | de Cobros y | / Pagos /         | 5.7 Escan            | dallo Mes         | Previsiór         | Cobros            |                   | Usuari            | io: adminc        | 1   Rótulo:( |                   |         | <b>E</b>           |             |           |           |          |           |            |         |        |        |           |             |        |       |              |
|----------------------------------------------------------------------------------------------------|-----------------------|--------|-----------------|-------------------|-------------|-------------------|----------------------|-------------------|-------------------|-------------------|-------------------|-------------------|-------------------|--------------|-------------------|---------|--------------------|-------------|-----------|-----------|----------|-----------|------------|---------|--------|--------|-----------|-------------|--------|-------|--------------|
| Q                                                                                                    |                       |        |                 |                   |             | Fechas er         | n <b>tre</b> : 01/01 | /2020 - 31/       | 12/2020           | Todas la pre      | visiones          |                   |                   |              |                   |         |                    |             |           |           |          |           |            |         |        |        |           |             |        |       |              |
| <ul> <li>Image: A state of the state of the</li></ul> | Cuenta II Descripción | 11     | Anteriores 🎼    | Ene <sup>⊥†</sup> | Feb 🏥       | Mar <sup>⊥†</sup> | Abr                  | May <sup>⊥†</sup> | Jun <sup>⊥†</sup> | Jul <sup>‡†</sup> | Ago <sup>⊥†</sup> | Sep <sup>⊥†</sup> | Oct <sup>⊥†</sup> | Nov 11       | Dic <sup>‡†</sup> | Otros 🏥 | Total 🗐            |             |           |           |          |           |            |         |        |        |           |             |        |       |              |
| Eache deade 01/01/2020                                                                                                    | 40003455              |        | 3,658.23        | 0.00              | 0.00        | 0.00              | 0.00                 | 0.00              | 0.00              | 0.00              | 0.00              | 0.00              | 0.00              | 0.00         | 0.00              | 0.00    | 3,658.23           |             |           |           |          |           |            |         |        |        |           |             |        |       |              |
| Fecha desde                                                                                                    | 40003624              |        | 5,461.65        | 0.00              | 0.00        | 0.00              | 0.00                 | 0.00              | 0.00              | 0.00              | 0.00              | 0.00              | 0.00              | 0.00         | 0.00              | 0.00    | 5,461.65           |             |           |           |          |           |            |         |        |        |           |             |        |       |              |
| Fecha hasta 31/12/2020                                                                                                    | 40009985              |        | 4,635.16        | 0.00              | 0.00        | 0.00              | 0.00                 | 0.00              | 0.00              | 0.00              | 0.00              | 0.00              | 0.00              | 0.00         | 0.00              | 0.00    | 4,635.16           |             |           |           |          |           |            |         |        |        |           |             |        |       |              |
|                                                                                                    | 41000785              |        | 0,018.73        | 0.00              | 0.00        | 0.00              | 0.00                 | 0.00              | 0.00              | 0.00              | 0.00              | 0.00              | 0.00              | 0.00         | 0.00              | 0.00    | 0,018.73           |             |           |           |          |           |            |         |        |        |           |             |        |       |              |
| Todas la previsiones                                                                                                    | 41000790              |        | 040.70          | 0.00              | 0.00        | 0.00              | 0.00                 | 0.00              | 0.00              | 0.00              | 0.00              | 0.00              | 0.00              | 0.00         | 0.00              | 0.00    | 2 022 90           |             |           |           |          |           |            |         |        |        |           |             |        |       |              |
| Previsiones Vivas                                                                                                    | 41001334              |        | 10 200 11       | 0.00              | 0.00        | 0.00              | 0.00                 | 0.00              | 0.00              | 0.00              | 0.00              | 0.00              | 0.00              | 0.00         | 0.00              | 0.00    | 2,002.00           |             |           |           |          |           |            |         |        |        |           |             |        |       |              |
| Previsiones en Cartera                                                                                                    | 41001638              |        | 33 001 04       | 0.00              | 0.00        | 0.00              | 0.00                 | 0.00              | 0.00              | 0.00              | 0.00              | 0.00              | 0.00              | 0.00         | 0.00              | 0.00    | 33 001 04          |             |           |           |          |           |            |         |        |        |           |             |        |       |              |
|                                                                                                    | 41002221              |        | 1,421.75        | 0.00              | 0.00        | 0.00              | 0.00                 | 0.00              | 0.00              | 0.00              | 0.00              | 0.00              | 0.00              | 0.00         | 0.00              | 0.00    | 1,421.75           |             |           |           |          |           |            |         |        |        |           |             |        |       |              |
|                                                                                                    | 41002377              |        | 69.88           | 0.00              | 0.00        | 0.00              | 0.00                 | 0.00              | 0.00              | 0.00              | 0.00              | 0.00              | 0.00              | 0.00         | 0.00              | 0.00    | 69.88              |             |           |           |          |           |            |         |        |        |           |             |        |       |              |
| S                                                                                                    | 41003696              |        | 48,385.24       | 0.00              | 0.00        | 0.00              | 0.00                 | 0.00              |                   |                   |                   |                   |                   |              |                   | Me      | nú Principal / Pre | evisiones o | le Cobros | y Pagos / | 5.8 Esca | ndallo Me | s Previsió | n Pagos |        | Usu    | ario: adm | inc1   Rótu | ilo:C  |       | <b>E</b> 🔁 🖸 |
|                                                                                                    | 41003809              | x      | 682.44          | 0.00              | 0.00        | 0.00              | 0.00                 | 0.00              |                   |                   |                   |                   |                   | _            |                   |         |                    |             |           |           |          |           |            |         |        |        |           |             |        |       |              |
|                                                                                                    | 41003832              |        | 11.07           | 0.00              | 0.00        | 0.00              | 0.00                 | 0.00              | 0                 |                   |                   |                   |                   |              |                   |         |                    |             |           |           |          |           |            |         |        |        |           |             |        |       |              |
|                                                                                                    | 41004106              |        | 4,777.84        | 0.00              | 0.00        | 0.00              | 0.00                 | 0.00              | ~                 |                   |                   |                   |                   |              |                   |         |                    |             |           |           |          |           |            |         |        |        |           |             |        |       |              |
|                                                                                                    | 41004125              |        | 517.71          | 0.00              | 0.00        | 0.00              | 0.00                 | 0.00              | 0                 | a 🖷               | -                 |                   |                   | 0            | It normalized     | ·- 1    |                    | e. It       | c.e.lt    | mult      | an It    | It        | tur It     | tal!    | ter It | e - lt | oult      | n. It       | pr. It | ou lt | Trust        |
|                                                                                                    | 41004739              |        | 3,146.59        | 0.00              | 0.00        | 0.00              | 0.00                 | 0.00              | -                 |                   |                   | _                 |                   | 40000909     | Describer         | UII .   | 30 710 36          | 0.00        | 0.00      | 0.00      | 0.00     | 0.00      | 0.00       | 0.00    | 0.00   | 0.00   | 0.00      | 0.00        | 0.00   | 0.00  | 30 710 36    |
|                                                                                                    | 41005193              |        | 2,985.84        | 0.00              | 0.00        | 0.00              | 0.00                 | 0.00              | Fech              | a desde           | 01/01/2020        |                   |                   | 40001644     |                   |         | 29,281.04          | 0.00        | 0.00      | 0.00      | 0.00     | 0.00      | 0.00       | 0.00    | 0.00   | 0.00   | 0.00      | 0.00        | 0.00   | 0.00  | 29,281.04    |
|                                                                                                    | 41005890              |        | 387.20          | 0.00              | 0.00        | 0.00              | 0.00                 | 0.00              | Fech              | na hasta          | 31/12/2020        |                   |                   | 40002246     |                   |         | 5,620.68           | 0.00        | 0.00      | 0.00      | 0.00     | 0.00      | 0.00       | 0.00    | 0.00   | 0.00   | 0.00      | 0.00        | 0.00   | 0.00  | 5,620.68     |
|                                                                                                    | 41006126              |        | 500.00          | 0.00              | 0.00        | 0.00              | 0.00                 | 0.00              |                   |                   |                   |                   |                   | 40002331     |                   |         | 2,865.38           | 0.00        | 0.00      | 0.00      | 0.00     | 0.00      | 0.00       | 0.00    | 0.00   | 0.00   | 0.00      | 0.00        | 0.00   | 0.00  | 2,865.38     |
|                                                                                                    | 41006294              |        | 160.00          | 0.00              | 0.00        | 0.00              | 0.00                 | 0.00              | Too               | las la previ      | siones            |                   |                   | 40002638     |                   |         |                    | 0.00        | 0.00      | 0.00      | 0.00     | 0.00      | 0.00       | 0.00    | 0.00   | 0.00   | 0.00      | 0.00        | 0.00   | 0.00  | 7,700.33     |
|                                                                                                    | 41007064              |        | 13,933.15       | 0.00              | 0.00        | 0.00              | 0.00                 | 0.00              | Pre               | visiones Vi       | vas               |                   |                   | 40003415     |                   |         | 14,064.88          | 0.00        | 0.00      | 0.00      | 0.00     | 0.00      | 0.00       | 0.00    | 0.00   | 0.00   | 0.00      | 0.00        | 0.00   | 0.00  | 14,064,88    |
|                                                                                                    | 41007550              |        | 544.50          | 0.00              | 0.00        | 0.00              | 0.00                 | 0.00              | Pre               | visiones er       | Cartera           |                   |                   | 40003458     |                   |         | 2,064.70           | 0.00        | 0.00      | 0.00      | 0.00     | 0.00      | 0.00       | 0.00    | 0.00   | 0.00   | 0.00      | 0.00        | 0.00   | 0.00  | 2,064.70     |
|                                                                                                    | 41007557              |        | 365.14          | 0.00              | 0.00        | 0.00              | 0.00                 | 0.00              |                   |                   |                   |                   |                   | 40003520     |                   |         | 1,162.48           | 0.00        | 0.00      | 0.00      | 0.00     | 0.00      | 0.00       | 0.00    | 0.00   | 0.00   | 0.00      | 0.00        | 0.00   | 0.00  | 1,162.48     |
|                                                                                                    | 41007574              |        | 8,263.19        | 0.00              | 0.00        | 0.00              | 0.00                 | 0.00              |                   |                   | C                 |                   |                   | 40003624     |                   |         | 19,049.13          | 0.00        | 0.00      | 0.00      | 0.00     | 0.00      | 0.00       | 0.00    | 0.00   | 0.00   | 0.00      | 0.00        | 0.00   | 0.00  | 19,049.13    |
|                                                                                                    | 41008071              |        | 16,741.56       | 0.00              | 0.00        | 0.00              | 0.00                 | 0.00              |                   |                   | ~                 |                   |                   | 40003800     |                   |         | 90 581 21          | 0.00        | 0.00      | 0.00      | 0.00     | 0.00      | 0.00       | 0.00    | 0.00   | 0.00   | 0.00      | 0.00        | 0.00   | 0.00  | 90 581 21    |
|                                                                                                    | 41008240              |        | 2,406.69        | 0.00              | 0.00        | 0.00              | 0.00                 | 0.00              |                   |                   |                   |                   |                   | 40005404     |                   |         | 256.47             | 0.00        | 0.00      | 0.00      | 0.00     | 0.00      | 0.00       | 0.00    | 0.00   | 0.00   | 0.00      | 0.00        | 0.00   | 0.00  | 256.47       |
|                                                                                                    | 41009271              |        | 1,331.00        | 0.00              | 0.00        | 0.00              | 0.00                 | 0.00              |                   |                   |                   |                   |                   | 4000578      |                   |         | 2,244.00           | 0.00        | 0.00      | 0.00      | 0.00     | 0.00      | 0.00       | 0.00    | 0.00   | 0.00   | 0.00      | 0.00        | 0.00   | 0.00  | 2,244.00     |
|                                                                                                    |                       |        |                 |                   |             |                   |                      |                   |                   |                   |                   |                   |                   | 40006326     |                   |         | 4,010.46           | 0.00        | 0.00      | 0.00      | 0.00     | 0.00      | 0.00       | 0.00    | 0.00   | 0.00   | 0.00      | 0.00        | 0.00   | 0.00  | 4,010.46     |
|                                                                                                    |                       |        |                 |                   |             |                   |                      |                   |                   |                   |                   |                   |                   | 40006842     |                   |         | 10,657.48          | 0.00        | 0.00      | 0.00      | 0.00     | 0.00      | 0.00       | 0.00    | 0.00   | 0.00   | 0.00      | 0.00        | 0.00   | 0.00  | 10,657.48    |
|                                                                                                    |                       | Total: | 171720.21       | 0.00              | 0.00        | 0.00              | 0.00                 | 0.00              |                   |                   |                   |                   |                   | 40007164     |                   |         | 4,842.67           | 0.00        | 0.00      | 0.00      | 0.00     | 0.00      | 0.00       | 0.00    | 0.00   | 0.00   | 0.00      | 0.00        | 0.00   | 0.00  | 4.842.67     |
|                                                                                                    |                       |        |                 |                   |             |                   |                      |                   |                   |                   |                   |                   |                   | 40008019     |                   |         | 4,676.66           | 0.00        | 0.00      | 0.00      | 0.00     | 0.00      | 0.00       | 0.00    | 0.00   | 0.00   | 0.00      | 0.00        | 0.00   | 0.00  | 4,676.66     |
|                                                                                                    | 100 .                 |        |                 |                   |             |                   |                      |                   |                   |                   |                   |                   |                   | 40009237     |                   |         | 13,969.54          | 0.00        | 0.00      | 0.00      | 0.00     | 0.00      | 0.00       | 0.00    | 0.00   | 0.00   | 0.00      | 0.00        | 0.00   | 0.00  | 13,969.54    |
|                                                                                                    |                       |        |                 |                   |             |                   |                      |                   |                   |                   |                   |                   |                   | 40009634     |                   |         | 956.66             | 0.00        | 0.00      | 0.00      | 0.00     | 0.00      | 0.00       | 0.00    | 0.00   | 0.00   | 0.00      | 0.00        | 0.00   | 0.00  | 956.66       |
|                                                                                                    |                       |        |                 |                   |             |                   |                      |                   |                   |                   |                   |                   |                   | 41000350     |                   |         | 17,157.80          | 0.00        | 0.00      | 0.00      | 0.00     | 0.00      | 0.00       | 0.00    | 0.00   | 0.00   | 0.00      | 0.00        | 0.00   | 0.00  | 17,157.80    |
|                                                                                                    |                       |        |                 |                   |             |                   |                      |                   |                   |                   |                   |                   |                   | 41000509     |                   |         | 912.00             | 0.00        | 0.00      | 0.00      | 0.00     | 0.00      | 0.00       | 0.00    | 0.00   | 0.00   | 0.00      | 0.00        | 0.00   | 0.00  | 912.00       |
|                                                                                                    |                       |        |                 |                   |             |                   |                      |                   |                   |                   |                   |                   |                   | 41000551     |                   |         | 13,626.00          | 0.00        | 0.00      | 0.00      | 0.00     | 0.00      | 0.00       | 0.00    | 0.00   | 0.00   | 0.00      | 0.00        | 0.00   | 0.00  | 13,626.00    |
|                                                                                                    |                       |        |                 |                   |             |                   |                      |                   |                   |                   |                   |                   |                   | 41000675     |                   |         | 4,961.00           | 0.00        | 0.00      | 0.00      | 0.00     | 0.00      | 0.00       | 0.00    | 0.00   | 0.00   | 0.00      | 0.00        | 0.00   | 0.00  | 4,961.00     |
|                                                                                                    |                       |        |                 |                   |             |                   |                      |                   |                   |                   |                   |                   |                   | 41000790     |                   |         | 1,644.90           | 0.00        | 0.00      | 0.00      | 0.00     | 0.00      | 0.00       | 0.00    | 0.00   | 0.00   | 0.00      | 0.00        | 0.00   | 0.00  | 1,644.90     |
|                                                                                                    |                       |        |                 |                   |             |                   |                      |                   |                   |                   |                   |                   |                   | 41001423     |                   |         | 1,893.40           | 0.00        | 0.00      | 0.00      | 0.00     | 0.00      | 0.00       | 0.00    | 0.00   | 0.00   | 0.00      | 0.00        | 0.00   | 0.00  | 1,893.40     |
|                                                                                                    |                       |        |                 |                   |             |                   |                      |                   |                   |                   |                   |                   |                   | 4100160      |                   |         | 3,943.32           | 0.00        | 0.00      | 0.00      | 0.00     | 0.00      | 0.00       | 0.00    | 0.00   | 0.00   | 0.00      | 0.00        | 0.00   | 0.00  | 3,943.32     |
|                                                                                                    |                       |        |                 |                   |             |                   |                      |                   |                   |                   |                   |                   |                   | 41001638     |                   |         | 47,522.13          | 0.00        | 0.00      | 0.00      | 0.00     | 0.00      | 0.00       | 0.00    | 0.00   | 0.00   | 0.00      | 0.00        | 0.00   | 0.00  | 47,522.13    |
|                                                                                                    |                       |        |                 |                   |             |                   |                      |                   |                   |                   |                   |                   |                   | 4100217      |                   |         | 2,102.73           | 0.00        | 0.00      | 0.00      | 0.00     | 0.00      | 0.00       | 0.00    | 0.00   | 0.00   | 0.00      | 0.00        | 0.00   | 0.00  | 1,191.85     |
|                                                                                                    |                       |        |                 |                   |             |                   |                      |                   |                   |                   |                   |                   |                   | 4100247      |                   |         | 4,809.39           | 0.00        | 0.00      | 0.00      | 0.00     | 0.00      | 0.00       | 0.00    | 0.00   | 0.00   | 0.00      | 0.00        | 0.00   | 0.00  | 4,809.39     |
|                                                                                                    |                       |        |                 |                   |             |                   |                      |                   |                   |                   |                   |                   |                   | 41002650     |                   |         | 98,570.83          | 0.00        | 0.00      | 0.00      | 0.00     | 0.00      | 0.00       | 0.00    | 0.00   | 0.00   | 0.00      | 0.00        | 0.00   | 0.00  | 98,570.83    |
|                                                                                                    |                       |        |                 |                   |             |                   |                      |                   |                   |                   |                   |                   |                   | 41002759     |                   |         | 7,094.86           | 0.00        | 0.00      | 0.00      | 0.00     | 0.00      | 0.00       | 0.00    | 0.00   | 0.00   | 0.00      | 0.00        | 0.00   | 0.00  | 7,094.86     |
|                                                                                                    |                       |        |                 |                   |             |                   |                      |                   |                   |                   |                   |                   |                   | 41002836     |                   |         | 804.65             | 0.00        | 0.00      | 0.00      | 0.00     | 0.00      | 0.00       | 0.00    | 0.00   | 0.00   | 0.00      | 0.00        | 0.00   | 0.00  | 804.65 👻     |
|                                                                                                    |                       |        |                 |                   |             |                   |                      |                   |                   |                   |                   |                   |                   |              |                   |         |                    |             |           | 0.00      | 0.00     | 0.00      | 0.00       |         |        |        |           |             |        |       | ADDITEES AA  |

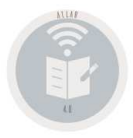

Q

۵ 👔

Todas I
 Previsi

Previsi

Mes

Obtener un Cash Flow del Estado de Previsiones de Tesorería. Este informe consta de los siguientes apartados:

1.- Se suman todas las Previsiones de Cobros agrupándose en DEBE meses anteriores al que efectuamos el mismo, DEBE mes actual del sistema, DEBE meses siguientes al del sistema y SALDO DEUDOR que será la suma de los tres.

2.- Los DEBE, HABER meses anteriores de cada una de las cuentas correspondientes al grupo "57" TESORERÍA, DEBE, HABER mes actual, DEBE, HABER meses siguientes (normalmente ceros), y el SALDO que será DEUDOR si la (SUMA de DEBES) – (la SUMA de HABER), es positiva y ACREEDOR si es negativa (sin signo)

3.- Se suman todas las Previsiones de Pagos agrupándose en HABER meses anteriores al que efectuamos el mismo HABER mes actual del sistema, HABER meses siguientes al del sistema y SALDO ACREEDOR que será la suma de los tres.

4.- Y un total general de todas las columnas excepto la de los Saldos, ya que se pondrá la diferencia sin signo en DEUDOR si es POSITIVA y en ACREEDOR si es NEGATIVA

|         |   |          | N                        | Menú Principal / | Previsiones de Cob | ros y Pagos / 5.9 Pre | visiones Estado de Te     | soreria      | Usuario: adminc | 1   Rótulo:C  |              |             |
|---------|---|----------|--------------------------|------------------|--------------------|-----------------------|---------------------------|--------------|-----------------|---------------|--------------|-------------|
|         |   |          |                          |                  |                    | Mes                   | : Enero   Todas la previs | siones       |                 |               |              |             |
|         |   | at       | It prostation            |                  | tu pault           | tet uster lå          | toto toto II              | torona lit   | ere pute li     | ere unter lå  | p.t. I       | 11-1        |
|         |   | Cuenta   | Descripcion              | *1               | Ant. Debe          | Ant. Haber *1         | Actual Debe *1            | Actual Haber | Sig. Debe *1    | Sig. Haber    | Debe **      | Haber       |
| ero 🔻   |   | 57001000 | Previsiones de Co        | bros             | 1/1,/20.21         | 0.00                  | 0.00                      | 0.00         | 0.00            | 0.00          | 1/1,/20.21   | 0.0         |
|         |   | 57001000 | CAJ                      | JION             | 0.00               | 0.00                  | 533,987.78                | 533,987.52   | 12,592,377.43   | 12,591,760.84 | 616.85       | 0.0         |
| siones  |   | 57001001 | CAU                      |                  | 0.00               | 0.00                  | 33,987.49                 | 18,987.61    | 309,808.30      | 309,788.15    | 15,070.08    | 0.0         |
| lones   |   | 57001002 | DIVI                     | 0                | 0.00               | 0.00                  | 4,459.15                  | 3,471.64     | 69,794.00       | 69,407.23     | 1,3/4.28     | 0.0         |
| vas     |   | 57001003 | EFE                      | SU               | 0.00               | 0.00                  | 284,570.67                | 263,900.00   | 0,720,671.31    | 0,677,068.78  | 68,773.20    | 0.0         |
| Cartera |   | 57001004 | FON                      | DCINA            | 0.00               | 0.00                  | 6,600.00                  | 0.00         | 4,500.00        | 0.00          | 11,300.00    | 0.0         |
|         |   | 57001005 | FON                      | ERCADO           | 0.00               | 0.00                  | 2,500.00                  | 0.00         | 0.00            | 0.00          | 3,000.00     | 0.0         |
| ~       |   | 57001006 | FON                      | RIA              | 0.00               | 0.00                  | 12.00                     | 0.00         | 0.00            | 0.00          | 12.00        | 0.0         |
| 3       |   | 57001007 | FON                      | ON               | 0.00               | 0.00                  | 5,000.00                  | 0.00         | 0.00            | 0.00          | 5,000.00     | 0.0         |
|         |   | 57001006 | FON                      | 0                | 0.00               | 0.00                  | 0.00                      | 0.00         | 0.00            | 0.00          | 0.00         | 0.0         |
|         |   | 57001009 | FON                      | 107              | 0.00               | 0.00                  | 900.00                    | 0.00         | 0.00            | 0.00          | 900.00       | 0.0         |
|         | • | 57001010 | FON                      | P                | 0.00               | 0.00                  | 000.00                    | 0.00         | 0.00            | 0.00          | 00000        | 0.0         |
|         |   | 57001011 | FON                      |                  | 0.00               | 0.00                  | 0.00                      | 0.00         | 1,000.00        | 1,000.00      | 0.00         | 0.          |
|         |   | 57001012 | FON                      |                  | 0.00               | 0.00                  | 0.00                      | 0.00         | 1,000.00        | 0.00          | 1,000.00     | 0.          |
|         |   | 57043000 | FUN                      | ENIMIENT         | 0.00               | 0.00                  | 120.00                    | 0.00         | 0.00            | 0.00          | 120.00       | 0.          |
|         |   | 57201001 | 0081                     | 61               | 0.00               | 0.00                  | 625.05                    | 0.00         | 5,739.34        | 15.00         | 6,349.39     | 0.          |
|         |   | 57201002 | BBV                      | UT A DIA         | 0.00               | 0.00                  | 0.00                      | 0.00         | 0.00            | 0.00          | 0.00         | 0.          |
|         |   | 57201003 | BILB                     | NTADIA           | 0.00               | 0.00                  | 326,403.29                | 103,107.02   | 747 970 59      | 709 245 52    | 104,072.84   | 0.          |
|         |   | 57201004 | 0015                     | 17               | 0.00               | 0.00                  | 223,033.30                | 0.00         | 0.00            | 700,240.02    | 102,004.07   | 0.          |
|         |   | 57201005 | 801                      | 17               | 0.00               | 0.00                  | 0.00                      | 0.00         | 0.00            | 0.00          | 0.00         | 0.          |
|         |   | 57201000 | JINIC                    |                  | 0.00               | 0.00                  | 0.00                      | 0.00         | 0.00            | 0.00          | 0.00         | 0.          |
|         |   | 57201007 | ONIC                     |                  | 0.00               | 0.00                  | 0.00                      | 4.040.075.07 | 47 407 044 40   | 44.400 770.00 | 0.00         | 0.1         |
|         |   | 57201000 | BAD                      |                  | 0.00               | 0.00                  | 2,104,710.20              | 1,910,070.07 | 0.00            | 14,450,775.00 | 0,241,002.10 | 0.0         |
|         |   | 57201009 | DAR<br>Dravisiones de Da | 200              | 0.00               | 1.007.661.44          | 0.00                      | 0.00         | 0.00            | 0.00          | 0.00         | 4 007 664 / |
|         |   |          | Tetel                    | gus              | 474 700 04         | 1,027,001.44          | 0.00                      | 2 007 575 40 | 0.00            | 0.00          | 0.00         | 1,027,001.4 |
|         |   |          | TOLAT                    |                  | 171,720.21         | 1,027,001.44          | 3,586,737.67              | 3,027,575.46 | 37,000,740.42   | 04,770,180.20 | 2,730,704.10 | 0.0         |

100 •

< 1 >

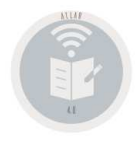

5.A/B. Previsiones por Cuenta Contable // Riesgo / Provisión en Bancos.

|                                        |                              |                  |                | ouona                |                                              |                       |             |                  |               |                              |                  |                | · •             |                 |                                          |                                 |                             |                   |                   |
|----------------------------------------|------------------------------|------------------|----------------|----------------------|----------------------------------------------|-----------------------|-------------|------------------|---------------|------------------------------|------------------|----------------|-----------------|-----------------|------------------------------------------|---------------------------------|-----------------------------|-------------------|-------------------|
|                                        | Fecha II Tipo                | Documento        | 11 Descripción | 11 Importe 11        | R <sup>11</sup> Ele. Conciliación            | Fecha origen          | It Pres. It | Remesado         | Contrapartida | Seleccionado Pago            | F. pago          | cha pago       |                 |                 |                                          |                                 |                             |                   |                   |
|                                        | 2019-08-25 P                 | IV2676           | QL             | 7 695.94             | ✓ 44817                                      | 2019-07-08            |             |                  | 57201008      | 4                            | 1                |                |                 |                 |                                          |                                 |                             |                   |                   |
| enta 40008989                          | 2019-08-25 P<br>2019-08-25 P | IV2677<br>IV2678 |                | 3 338.84<br>7 246.24 | <ul> <li>✓ 45043</li> <li>✓ 45047</li> </ul> | 2019-07-09 2019-07-09 |             |                  | 57201008      |                              | 1                |                |                 |                 |                                          |                                 |                             |                   |                   |
| esde 01/01/2019                        | 2019-08-25 P                 | IV2682           | QL             | 4 32.41              | ✓ 45044                                      | 2019-07-09            |             |                  | 57201008      | 4                            | 1                |                |                 |                 |                                          |                                 |                             |                   |                   |
| asta 31/12/2019                        | 2019-08-25 P                 | IV2707           | QL             | 5 48.52              | 47015                                        | 2019-07-17            |             |                  | 57201008      | 4                            | 1                |                |                 |                 |                                          |                                 |                             |                   |                   |
|                                        | 2019-08-25 P                 | IV2705           | QL             | 3 371.34             | <ul> <li>✓ 46503</li> </ul>                  | 2019-07-15            |             |                  | 57201008      | ~                            | 1                |                | Con             | sulta de        | las Pro                                  | visiones asoci                  | iadas a un:                 | - Cuenta          |                   |
| a previsiones                          | 2019-08-25 P                 | IV2684           | QL             | 706.50               | ✓ 46157                                      | 2019-07-12            |             |                  | 57201008      | ×                            | 1                |                | Cons            | suita ue        | as Fie                                   | visiones asoc                   | auas a una                  | a cuenta          |                   |
| ones Vivas                             | 2019-08-25 P                 | IV2683           | QL             | 76.71                | <ul> <li>✓ 45151</li> <li>✓ 55220</li> </ul> | 2019-07-09            |             |                  | 57201008      | 4                            | 1                |                |                 |                 |                                          |                                 |                             |                   |                   |
| ones en Cartera                        | 2019-09-25 P<br>2019-09-25 P | IV3136<br>IV3137 | QL             | 488.24               | <ul> <li>55539</li> <li>5554/</li> </ul>     | 2019-08-20            |             |                  | 5/201008      | ~                            | 1                |                |                 |                 |                                          |                                 |                             |                   |                   |
|                                        | 2019-09-25 P                 | IV3138           | QL             | 6 52.77              | ✓ 55676                                      | 2019-08-20            |             |                  | 57201008      | <b>~</b>                     | 1                |                |                 |                 |                                          |                                 |                             |                   |                   |
| ción lodo                              | 2019-09-25 P                 | IV3275           | QL             | 0 422.58             | ✓ 56500                                      | 2019-08-23            |             |                  | 57201008      | ×                            | 1                |                |                 |                 |                                          |                                 |                             |                   |                   |
| sde Todo                               | 2019-09-25 P                 | IV3276           | QL             | 3 356.97             | <ul> <li>✓ 56503</li> <li>✓ 56763</li> </ul> | 2019-08-23            |             |                  | 57201008      | 4                            | 1                |                |                 |                 |                                          |                                 |                             |                   |                   |
| asta Todo                              | 2019-09-25 P                 | IV3277           | QL             | 8 85.56              | <ul> <li>✓ 56948</li> </ul>                  | 2019-08-26            |             |                  | 57201008      | ~                            | 1                |                |                 |                 |                                          |                                 |                             |                   |                   |
|                                        | 2019-09-25 P                 | IV3279           | QL             | 1 364.86             | ✓ 57211                                      | 2019-08-27            | È.          |                  |               | -                            |                  | Menú Principa  | 1 / Previsiones | de Cobros y Pa  | ios / 5.B Riesgo /                       | Provisión en Bancos             | Usuario: admir              | nc1 l Rótulo:C    |                   |
| S                                      | 2019-09-25 P                 | IV3280           | QL             | 9 352.28             | ✓ 58529                                      | 2019-08-30            |             |                  |               |                              |                  |                |                 | Je bobroo y r u | one rates go /                           |                                 |                             |                   | •                 |
|                                        | 2019-09-25 P                 | IV3135           | QL             | 8 124.52             | <ul> <li>✓ 55338</li> <li>✓ 54045</li> </ul> | 2019-08-19            | 0           |                  |               |                              |                  |                | Cuenta :        | 57201008   Toda | s la previsiones   Pre                   | ovisiones   Fecha desde: 01/01/ | 2019 hasta: 31/12/2019      |                   |                   |
|                                        | 2019-09-25 P                 | IV3134<br>IV3133 |                | 197.14<br>4 522.76   | <ul> <li>54945</li> <li>54944</li> </ul>     | 2019-08-16            | 4           |                  |               |                              |                  |                |                 |                 |                                          |                                 |                             |                   |                   |
|                                        | 2019-09-25 P                 | IV3055           | QL             | 4 869.16             | ✓ 51704                                      | 2019-08-02            |             | a 🐑 🕳            |               | Fecha II T                   | Documento        | 11 Descripción |                 | Importe 1       | R 1 Ele. Conciliación                    | 11 Fecha origen 11 Pres. 11 Re  | amesado II Contrapartida II | Seleccionado Pago | F. pago 👫 🛛 Fecha |
|                                        | 2019-09-25 P                 | IV3056           | QL             | 6 77.91              | ✓ 52126                                      | 2019-08-05            |             | Ba DA C          |               | 2019-05-25 P                 | IV1462           | CIA            | F. 531          | 383.57          | ✓ 531                                    | 2019-04-29                      | 57201008                    | ×                 | 1                 |
|                                        | 2019-09-25 P                 | IV3057           | QL             | 7 302.10             | ✓ 52127                                      | 2019-08-05            | с           | Cuenta 572010    | 800           | 2019-08-25 P                 | IV2420           | CIA            | F. 867          | 63.53           | ✓ 867                                    | 2019-07-03                      | 57201008                    | 1                 | 1                 |
|                                        | 2019-09-25 P                 | IV3058           |                | 3 311.67             | ✓ 52293                                      | 2019-08-06            | Fecha       | desde 01/01/2    | 2019          | 2019-04-25 P<br>2019-02-25 P | 100949           | CIA            | 309<br>F 57     | 305.40          | <ul> <li>✓ 309</li> <li>✓ 57</li> </ul>  | 2019-03-08                      | 57201008                    |                   | 1                 |
|                                        | 2019-09-23 P<br>2019-09-20 P | 173059           |                | 0 296.50             | <ul> <li>32431</li> <li>33090</li> </ul>     | 2019-08-09            | Fecha       | hasta 31/12/2    | 2019          | 2019 02 25 P                 | IV0495           | CI/            | F. 30           | 634.28          | × 30                                     | 2019 01 09                      | 57201008                    | 4                 | 1                 |
|                                        | 2019-09-25 P                 | IV3099           | QL             | 347.87               | ✓ 53832                                      | 2019-08-12            |             |                  |               | 2019-02-25 P                 | IV0496           | CI/            | F. 112          | 117.03          | ✓ 112                                    | 2019-01-29                      | 57201008                    | 4                 | 1                 |
|                                        | 2019-09-25 P                 | IV3100           | QL             | 1 85.56              | ✓ 53831                                      | 2019-08-12            | Todas       | s la previsiones | 3             | 2019-08-25 P                 | IV2579           | CIA            | F. 872          | 273.70          | <ul> <li>✓ 872</li> <li>✓ 510</li> </ul> | 2019-07-03                      | 57201008                    |                   | 1                 |
|                                        | 2019-09-25 P                 | IV3101           | QL             | 477.63               | ✓ 54027                                      | 2019-08-13            | Previs      | isiones Vivas    |               | 2019-04-25 P                 | IV1051           | CIA            | F. 353          | 340.86          | ✓ 353                                    | 2019-03-18                      | 57201008                    | 4                 | 1                 |
|                                        | 2019-11-25 P                 | 1//3909          | QL             | 9 32.41              | <ul> <li>69039</li> <li>69091</li> </ul>     | 2019-10-11            | O Previs    | isiones en Carte | era           | 2019-02-25 P                 | IV0429           | SC             |                 | 558.33          | ✓ 48                                     | 2019-01-25                      | 57201008                    | <b>v</b>          | 1                 |
|                                        | 2019-11-25 P                 | IV3907           | QL             | 0 518.14             | <ul> <li>✓ 67840</li> </ul>                  | 2019-10-07            |             |                  |               | 2019-06-25 P                 | IV2002           | SO             | 2               | 161.49          | <ul> <li>✓ 362</li> <li>✓ 499</li> </ul> | 2019-05-28                      | 57201008                    | 4                 | 1                 |
|                                        | 2019-11-25 P                 | IV3905           | QL             | 9 178.77             | 67839                                        | 2019-10-07            |             | Tipo Provis      | iones 🔻       | 4 2019-04-25 P               | IV1076           | so             | 2               | 440.52          | <ul> <li>✓ 172</li> </ul>                | 2019-03-08                      | 57201008                    |                   | 1                 |
|                                        | 2019-11-25 P                 | IV3903           | QL             | 2 102.63             | ✓ 81722                                      | 2019-10-01            |             | a                |               | 2019-06-25 P                 | IV1903           | so             | 2               | 349.39          | ✓ 342                                    | 2019-05-17                      | 57201008                    | <b>v</b>          | 1                 |
|                                        | 2019-11-25 P                 | IV3838           | QL             | 4 646.50             | <ul> <li>✓ 67614</li> <li>✓ 67614</li> </ul> | 2019-10-04            |             |                  |               | 2019-09-25 P                 | IV3248           | SO             | 7               | 564.17          | <ul> <li>✓ 597</li> <li>✓ 24</li> </ul>  | 2019-08-30                      | 57201008                    | 4                 | 1                 |
|                                        | 2019-11-25 P                 | IV3837           |                | 3 348 37             | <ul> <li>✓ 66343</li> </ul>                  | 2019-10-01            |             |                  |               | 2019-02-25 P                 | 1V0420           | so             |                 | 500.94          | <ul> <li>✓ 24</li> <li>✓ 514</li> </ul>  | 2019-07-19                      | 57201008                    |                   | 1                 |
|                                        | 2019-11-25 P                 | IV3910           | QU             | 4 460.08             | ✓ 69224                                      | 2019-10-01            |             |                  |               | 2019-08-25 P                 | IV2730           | SO             | 2               | 416.99          | ✓ 502                                    | 2019-07-12                      | 57201008                    | <b>v</b>          | 1                 |
|                                        |                              |                  | TR             | tal: 46536.53        |                                              |                       |             |                  |               | 2019-06-25 P                 | IV2003           | SC             | 9               | 152.46          | ✓ 379                                    | 2019-05-31                      | 57201008                    | 4                 | 1                 |
|                                        |                              |                  |                |                      |                                              |                       |             |                  |               | 2019-06-25 P                 | IV1808<br>IV3085 | so             | 2               | 395.11          | <ul> <li>✓ 330</li> <li>✓ 562</li> </ul> | 2019-08-02                      | 57201008                    |                   | 1                 |
|                                        | 100                          |                  |                |                      |                                              |                       |             |                  |               | 2019-05-25 P                 | IV1696           | SO             | 1               | 182.02          | ✓ 274                                    | 2019-04-17                      | 57201008                    | ✓                 | 1                 |
| 01/allar/es_ES/forecast/searchStatemer | itByAccount/#                |                  |                |                      |                                              |                       |             |                  |               | 2019-05-25 P                 | IV1378           | so             | 3               | 342.67          | ✓ 258                                    | 2019-04-05                      | 57201008                    | 1                 | 1                 |
|                                        |                              |                  |                |                      |                                              |                       |             |                  |               | 2019-07-25 P<br>2019-03-25 P | IV2415<br>IV0841 | SC             | 2               | 232.78          | <ul> <li>✓ 455</li> <li>✓ 102</li> </ul> | 2019-06-27<br>2019-02-08        | 57201008                    |                   | 1                 |
|                                        |                              |                  |                |                      |                                              |                       |             |                  |               | 2019-05-25 P                 | IV1697           | SO             | 5               | 953.03          | ✓ 286                                    | 2019-04-25                      | 57201008                    | 4                 | 1                 |
| oún lo que hava                        | mos intro                    | ducida           | n como Ci      | νιτραι               |                                              | n                     |             |                  |               | 2019-03-25 P                 | IV0713           | SO             |                 | 545.73          | ✓ 91                                     | 2019-02-06                      | 57201008                    | ✓                 | 1                 |
| sun io que nuyu                        |                              | aucia            |                |                      |                                              | •                     |             |                  |               | 2019-07-25 P                 | IV2274           | so             |                 | 405.00          | ✓ 414                                    | 2019-06-11                      | 57201008                    | -                 | 1                 |
| Previsiones de                         | Cohros v                     | Pagos            | nos india      | a lo au              | e hemos                                      |                       |             |                  |               | 2019-07-25 P                 | IV2336           | so             | 5               | 262.29          | <ul> <li>✓ 442</li> <li>✓ 316</li> </ul> | 2019-05-03                      | 57201008                    | 4                 | 1                 |
| r revisiones de                        |                              | . ugos,          | nos man        | a io qu              | e nemos                                      |                       |             |                  |               | 2019-07-25 P                 | IV2222           | SO             | 6               | 167.85          | ✓ 406                                    | 2019-06-07                      | 57201008                    | ×                 | 1                 |
| pociado en BAN                         | COS, es r                    | or ella          | o que nos      | da el R              | IESGO en                                     |                       |             |                  |               | 2019-03-25 P                 | IV0924           | SO             | j.              | 436.06          | ✓ 136                                    | 2019-02-22                      | 57201008                    |                   | 1                 |
|                                        |                              |                  | - que nos      |                      |                                              |                       |             |                  |               | 2019-04-25 P<br>2019-04-25 P | IV1251<br>IV1252 | so             |                 | 268.85          | <ul> <li>✓ 202</li> <li>✓ 227</li> </ul> | 2019-03-22<br>2019-03-29        | 57201008                    | 4                 | 1                 |
| RSO, o bien la F                       | ROVISIO                      | de F             | ONDOS da       | los Pa               | pos que                                      |                       |             |                  |               | 2019-09-25 P                 | IV3086           | SO             | 8               | 337.12          | ✓ 578                                    | 2019-08-09                      | 57201008                    | 4                 | 1                 |
|                                        |                              |                  |                | u                    | 000 440                                      |                       |             |                  |               | 2019-04-25 P                 | IV1121           | MA             | 14348           | 598.95          | ✓ 14348                                  | 2019-03-22                      | 57201008                    | ×                 | 1                 |
| hemos efectuar                         | nor los P                    | AGARE            | S nor nos      | otros e              | mitidos                                      |                       |             |                  |               | 2019-09-25 P                 | IV3148           | MA             | 15700           | 895.40          | <ul> <li>15700</li> <li>15245</li> </ul> | 2019-08-09                      | 57201008                    | 4                 | 1                 |
| Service creetaal                       | P01 105 17                   |                  |                | 011000               |                                              |                       |             |                  |               | 2019-08-25 P                 | IV2712           | MA             | 15251           | 1,064.80        | ✓ 15251                                  | 2019-07-05                      | 57201008                    | ~                 | 1                 |
|                                        |                              |                  |                |                      |                                              |                       |             |                  |               |                              |                  |                | Total           | 3358563,48      |                                          |                                 |                             |                   |                   |

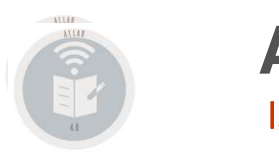

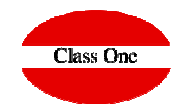

## **Parámetros obligatorios**

Deben estar correctamente los datos de las Empresa.

| SUN-2019                      |                  | Menú Principal Backoffice B.7. Setup - Contabilidad actual | Usuario: adminc1   Rótulo:C | <b>=</b> 😫 🙂 |
|-------------------------------|------------------|------------------------------------------------------------|-----------------------------|--------------|
| General                       | Nombre Fiscal    | CLASS ONE S.L.                                             |                             |              |
| Contadores                    | Dirección        | RAFAEL ALBERTI 6 BAJO                                      |                             |              |
| Datos Empresa<br>Conectividad | Ciudad           | PERILLO - SANTA CRISTINA                                   |                             |              |
|                               | C.P.             | 15172                                                      |                             |              |
|                               | Provincia/Estado | CORUÑA                                                     |                             |              |
|                               | Email            | soporte@classone.es                                        |                             |              |
|                               | Teléfono         | 981613709                                                  |                             |              |
|                               | Fax              | 981613789                                                  |                             |              |
|                               | NIF              | B15173172                                                  |                             |              |
|                               | IBAN             | E\$04111122223333444455555                                 |                             |              |
|                               |                  |                                                            |                             |              |

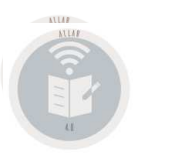

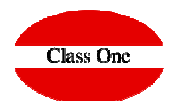

## **Parámetros obligatorios**

Ya que se pueden hacer por diferentes **Bancos**, debemos tener correctamente en cada Banco que vayamos a hacer Talones/Cheques/Pagarés, Transferencias, y/o girar Remesas, deben estar los datos de acuerdo a lo que deseemos que se refleje en la interface ISO 20022

|                |               | Edita                            | r General          |                     |                | ×             |          | IBAN // BIC-SWIFT de NUESTRO banco |
|----------------|---------------|----------------------------------|--------------------|---------------------|----------------|---------------|----------|------------------------------------|
| C              | Cuenta        | 57201008 Tip                     | Banco              | ¥                   |                |               | I        |                                    |
| Desch          | NIF           | A08663619 Contact                | JOSE PEREZ CORTES  |                     | Agrupador      |               |          |                                    |
| Datos fiscales |               |                                  | Datos almacén      |                     |                |               |          |                                    |
| Dirección      | PINTO         | R SOROLLA 2-4                    | Dirección          | CENTRO EMPRESAS MA  | LAGA           |               |          |                                    |
|                |               |                                  |                    | CALLEJONES DEL PERC | HE 23          |               |          |                                    |
|                | 46000         | VALENCIA                         |                    |                     | MALACA         |               |          |                                    |
| C.P./Provincia | 40002         | VALENCIA                         | C.P./Provincia     |                     | MALAGA         |               |          |                                    |
| Ciudad         | VALEN         | ICIA                             | Ciudad             | VALENCIA            |                |               |          |                                    |
| País           | ESP           | España                           | País               | ESP Espai           | ia             |               |          |                                    |
| Teléfono       |               |                                  | Teléfono           | 951922060           | 952440195      |               |          |                                    |
| Email          |               |                                  | Email              |                     |                |               |          |                                    |
| Observad       | ciones<br>Web |                                  |                    |                     | _/             |               |          |                                    |
|                |               |                                  | CAIN               | CORNEY              | r              |               |          |                                    |
|                | IBAN          | E3002 IC                         | BIC/SWIFT CAIX     | ESBBAAA             | C              | heque         |          |                                    |
| Tipo           | o pago        | Cheque bancario Forma de entrega | eo al beneficiario | Forma de            |                | 0 0           |          |                                    |
| <u> </u>       |               | Cheque bancario                  | Por defecto        | pago                | Por defecto    |               | Idontifi | and ar day RANCO para REMESAS      |
|                |               | Doc. cruzad                      |                    | Emitir carta        |                | VO a la orden | luentin  |                                    |
| ld. rer        | mesas         | Datos personales >               | 00/12/2100         |                     | Nivel servicio | •             |          | IDENTIFICADOR (más) NIF            |
|                |               |                                  | 2                  |                     |                |               |          |                                    |

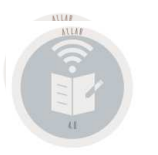

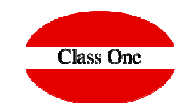

## **Parámetros obligatorios Proveedores Cheques**

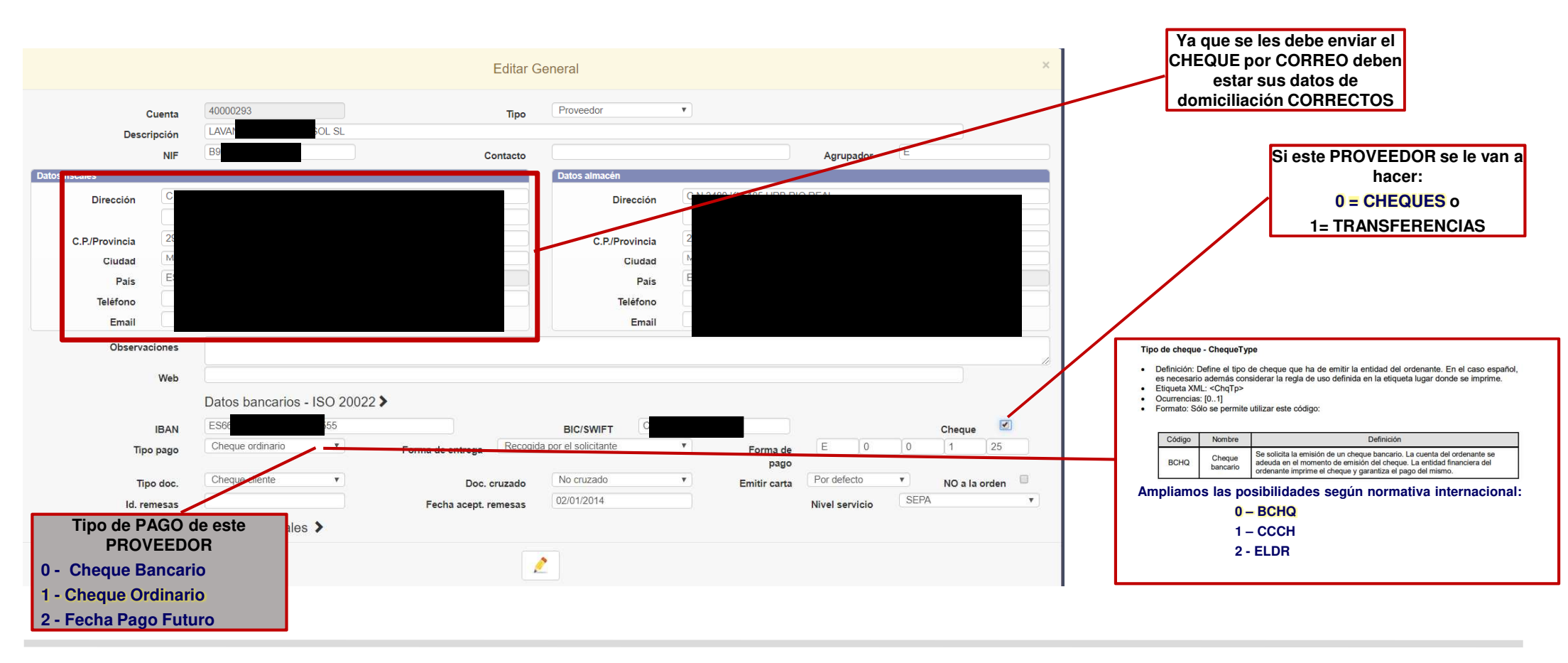

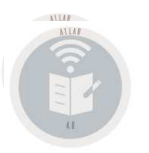

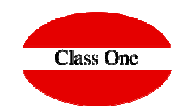

## **Parámetros obligatorios Proveedores Cheques**

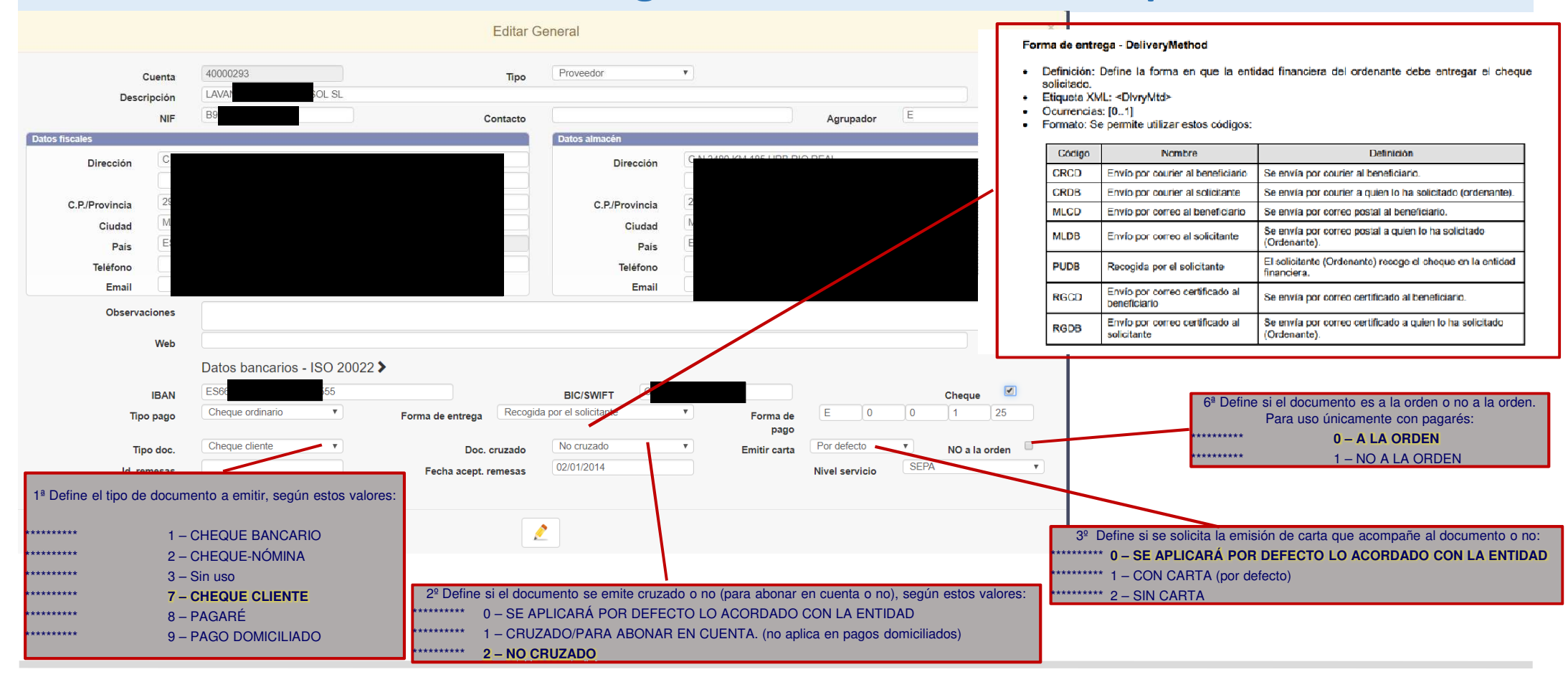

![](_page_16_Picture_0.jpeg)

![](_page_16_Picture_2.jpeg)

| IBAN // BIC-S                                                   | WIFT de NUESTRO ba                                   | nco           | Tipo de cheque<br>Definición: D<br>es necesario<br>Etiqueta XMI<br>Ocurrencias:<br>Formato: Sól | - ChequeType Define el tipo de además consid L: <chqtp> [01] lo se permite util Nombre</chqtp> | cheque que<br>erar la regla<br>lizar este cóc         | ha de emitir la entidad del ordenant<br>de uso definida en la etiqueta lugar<br>digo:<br>Definición                             | e. En el caso esp<br>londe se imprime         | añol,<br>Ampliamos las | posibi            | lidades                                | según normativa inte<br>0 – BCHQ<br>1 – CCCH<br>2 - ELDR                | ernacional:                                                                                          |        |
|-----------------------------------------------------------------|------------------------------------------------------|---------------|-------------------------------------------------------------------------------------------------|------------------------------------------------------------------------------------------------|-------------------------------------------------------|----------------------------------------------------------------------------------------------------|-----------------------------------------------|------------------------|-------------------|----------------------------------------|-------------------------------------------------------------------------|----------------------------------------------------------------------------------------------------|--------|
|                                                                 |                                                      |               | ВСНQ                                                                                            | Cheque S<br>bancario o                                                                         | se solicita la er<br>ideuda en el m<br>irdenante impr | misión de un cheque bancario. La cuenta<br>nomento de emisión del cheque. La entid<br>rime el cheque y garantiza el pago del mi | del ordenante se<br>ad financiera del<br>smo. | ×                      |                   |                                        |                                                                         |                                                                                                    |        |
| C<br>Descri                                                     | Cuenta 57201008<br>ipción CAIX-BANK SA               |               | Тіро                                                                                            | Banco                                                                                          |                                                       | ¥                                                                                                    |                                               |                        |                   |                                        |                                                                         |                                                                                                    |        |
|                                                                 | NIF A0866.619                                        |               | Contacto                                                                                        | JOSE PEREZ                                                                                     | CORTES                                                | Agrup                                                                                                    | ador                                          |                        |                   |                                        |                                                                         |                                                                                                    |        |
| Datos riscales<br>Dirección<br>C.P./Provincia<br>Ciudad<br>País | PINTOR SOROLLA2-4<br>46002<br>VALENCIA<br>ESP España | VALENCIA      |                                                                                                 | Datos almacen                                                                                  | n<br>Dirección<br>Provincia<br>Ciudad<br>País         | CENTRO EMPRESAS MALAGA<br>CALLEJONES DEL PERCHE 23<br>MALAG/<br>VALENCIA<br>ESP<br>España                                       | (                                             |                        |                   |                                        |                                                                         |                                                                                                    |        |
| Teléfono<br>Email                                               |                                                      |               |                                                                                                 |                                                                                                | Teléfono<br>Email                                     | 951922060                                                                                                    | 952440195                                     |                        | Form              | a de entre<br>efinición: [             | <b>ga - DeliveryMethod</b><br>Define la forma en que la enti            | dad financiera del ordenante debe entregar el                                                        | cheque |
| Observac                                                        | Web                                                  |               |                                                                                                 |                                                                                                |                                                       |                                                                                                    |                                               |                        | • E<br>• O<br>• F | tiqueta XM<br>currencias<br>ormato: Se | L: <dlvrymtd><br/>; [01]<br/>permite utilizar estos códigos:</dlvrymtd> |                                                                                                    |        |
|                                                                 | Datos bancarios                                      | s ISO 20022 > |                                                                                                 |                                                                                                |                                                       |                                                                                                    |                                               |                        |                   | Código                                 | Nombre                                                                  | Definición                                                                                           |        |
|                                                                 | IBAN ES66210                                         | 77            |                                                                                                 | BIC/SWIFT                                                                                      | CAIXES                                                | SBBXXX                                                                                                    |                                               | Cheque                 |                   | CRCD                                   | Envío por courier al beneficiario                                       | Se envía por courier al beneficiario.                                                                |        |
| oqiT                                                            | Cheque bancario                                      | Forma d       | le entrega Correo a                                                                             | al beneficiario                                                                                | -                                                     | rorma de 🛛 🔊                                                                                                    | 0 0                                           |                        | <b> </b>  -       | MLCD                                   | Envio por courier al solicitante<br>Envío por correo al beneficiario    | Se envía por courier a quien lo na solicitado (ordena<br>Se envía por correo postal al beneficiario. | inte). |
|                                                                 | Cheque bancario                                      | •             | Des emire de                                                                                    | Por defecto                                                                                    |                                                       | pago                                                                                                    | to v                                          | NO a la antian         |                   | MLDB                                   | Envío por correo al solicitante                                         | Se envía por correo postal a quien lo ha solicitado<br>(Ordenante).                                  |        |
| ld. ren                                                         | mesas 2678960                                        | Fed           | cha acept. remesas                                                                              | 06/12/2106                                                                                     |                                                       | Nivel serv                                                                                                    | icio SVDE                                     | NO a la orden          |                   | PUDB                                   | Recogida por el solicitante                                             | El solicitante (Ordenante) recoge el cheque en la en<br>financiera.                                  | itidad |
|                                                                 | Datos personale                                      | es 🕽          |                                                                                                 |                                                                                                |                                                       |                                                                                                    |                                               |                        |                   | RGCD                                   | Envío por correo certificado al<br>beneficiario                         | Se envía por correo certificado al beneficiario.                                                     |        |
|                                                                 |                                                      |               |                                                                                                 | 2                                                                                              |                                                       |                                                                                                    |                                               |                        |                   | RGDB                                   | Envío por correo certificado al<br>solicitante                          | Se envía por correo certificado a quien lo ha solicita<br>(Ordenante).                               | do     |

![](_page_17_Picture_0.jpeg)

![](_page_17_Picture_2.jpeg)

## **Parámetros obligatorios Clientes Remesas**

![](_page_17_Figure_4.jpeg)

![](_page_18_Picture_0.jpeg)

![](_page_18_Picture_2.jpeg)

# Cuando hay más de una factura el literal que se pone para el Banco es "Pago varias Facturas"

![](_page_19_Picture_0.jpeg)

![](_page_19_Picture_2.jpeg)

# Todas las Remesas que hagamos su formato de exportación xml se almacena en LVDE

| <b>SUN-2019</b> |                           |                     | Menú Principal 🛛 E. LVDE | Usuario: adminc1   Rótulo:C | <b>=</b> 😫 🙂 |
|-----------------|---------------------------|---------------------|--------------------------|-----------------------------|--------------|
|                 | /SUN-2019/Remesas_Proveed | ores/202002/        |                          |                             |              |
|                 |                           | 20200229ESUNPRO.xml | SR20200229ESUNPRO.xml    |                             |              |

5.C ISO-20022 Remesa Clientes.

![](_page_20_Figure_3.jpeg)

![](_page_21_Picture_0.jpeg)

5.C ISO-20022 Remesa Clientes.

![](_page_21_Figure_3.jpeg)

![](_page_22_Picture_0.jpeg)

## Allar – Previsiones de Cobros y Pagos 5.C ISO-20022 Remesa Clientes.

| Gestión de previsiones                                                                                                    | × |
|----------------------------------------------------------------------------------------------------|---|
| <ul> <li>Pasar previsiones a CARTERA</li> <li>Generar movimientos contables de previsiones</li> <li>Borrar Previsión</li> </ul> |   |
|                                                                                                    |   |

Al termino de la generación del XML, Allar nos preguntará si deseamos:

Pasar las Previsiones a Cartera. Es decir si fue la valida la ejecución de dicho proceso y dejan de ser VIVAS para estar en CARTERA

Generar Movimientos Contables de Previsiones. Nos generaría los Asientos contables "matando" contablemente dichas previsiones.

Borrar Previsión. Si la hemos dado como válida podemos proceder a BORRALA para que ya no la tengamos MAS en Previsiones de Cobros y/o Pagos.

![](_page_23_Picture_0.jpeg)

<AdrLine>29196</AdrLine>

<Ustrd>GUADALHORCE CLUB G F 93</Ustrd>

<InstdAmt Ccy="EUR">17426.12</InstdAmt>

ne>CL BRONCE 20</AdrLine>

e>28500</AdrLine>

e>ARGANDA DEL REY</AdrLine>

<EndToEndTd>13012020163755630 - 8</EndToEndTd>

<AdrLine>AVDA VIRGEN DEL ROCIO SN</AdrLine>

<AdrLine>SAN PEDRO ALCANTARA</AdrLine>

<AdrLine>C CIAL LA COLONIA LOCAL 34</AdrLine>

<InstdAmt Ccy="EUR">28619.60</InstdAmt>

<EndToEndId>13012020163755599 - 7</EndToEndId>

</PstlAdm> </Cdtr>

w<RmtTnf>

w (PmtTd)

▼<Δmt>

</Amt>

v<ChqInstr>

v<DlvrvMtd>

</ChaInstr>

▼<Cdtr>

w < PmtTd>

 $= < \Delta m t >$ 

</Amt>

▼<Cdtr>

<EndToEndId>13012020163755241 - 1</EndToEndId>

<InstdAmt Ccy="EUR">616.00</InstdAmt>

</PmtId>

</Amt>

v<ChgInstr>

v<DlvryMtd>

</ChqInstr>

</DlvryMtd>

<Cd>PUDB</Cd>

<PrtLctn>720</PrtLctn>

w<Amt>

w<ChaInstr>

v<DlvrvMtd>

</ChgInstr>

▼<PstlAdr>

</PstlAdr>

<Ustrd/>

</RmtInf>

</CstmrCdtTrfInitn>

</CdtTrfTxInf>

</Cdtr>

▼<RmtInf>

</PmtInf>

</DlvrvMtd>

<Cd>PUDB</Cd>

<PrtLctn>720</PrtLctn>

<Ctry>ES</Ctry>

<Nm>CEF ALMACEN M ELEC SA</Nm>

<AdrLine>29670</AdrLine>

</PmtTd>

</DlvrvMtd>

<Cd>PUDB</Cd>

<PrtLctn>720</PrtLctn>

ES</Ctrv>

<Nm>IBEREXT SA</Nm>

vInfs

</PmtTd>

</RmtInf>

</r>

5.D ISO-20022 Remesa Proveedores.

![](_page_23_Figure_3.jpeg)

PROVEEDORES a donde se les va a apagar dicha REMESA (por cheque correo, por Transferencia, ...).

Una vez obtenido el XML en pantalla lo normal es que lo guarde en su equipo para adjuntarlo al BANCO correspondiente.

![](_page_24_Picture_0.jpeg)

### Allar – Previsiones de Cobros y Pagos 5.D ISO-20022 Remesa Proveedores.

|                  | Gestión de previsiones          | × |
|------------------|---------------------------------|---|
| Pasar prevision  | es a CARTERA                    |   |
| Generar movim    | ientos contables de previsiones |   |
| Borrar Previsión | ı                               |   |

Al termino de la generación del XML, Allar nos preguntará si deseamos:

Pasar las Previsiones a Cartera. Es decir si fue la valida la ejecución de dicho proceso y dejan de ser VIVAS para estar en CARTERA

Generar Movimientos Contables de Previsiones. Nos generaría los Asientos contables "matando" contablemente dichas previsiones.

Borrar Previsión. Si la hemos dado como válida podemos proceder a BORRALA para que ya no la tengamos MAS en Previsiones de Cobros y/o Pagos.

### Allar – Previsiones de Cobros y Pagos 5.E. ISO-20022 Remesa Nóminas.

![](_page_25_Picture_1.jpeg)

## Parámetros obligatorios Pago de Nominas

| E C1-2020                            |                |            | Menú Principa                | al / Plan Contable - Maestros / |                |               | Usuario: ad    |                   | ۵ 🖨 🖃      |                                          |
|--------------------------------------|----------------|------------|------------------------------|---------------------------------|----------------|---------------|----------------|-------------------|------------|------------------------------------------|
| 64015                                |                |            |                              | Editor Co                       | oporal         |               |                | ×                 |            |                                          |
| i: Insertar / m: Edi                 |                |            |                              | Eulial Ge                       | eneral         |               |                |                   |            |                                          |
| and the set                          |                | <b>.</b>   | 64015017                     |                                 | Empleado       | T             |                |                   |            |                                          |
| 64015001 Emplead                     | Dece           | cuenta     | SA                           | про                             |                |               |                |                   | 201        |                                          |
| 64015002 Emplead                     | Desc           | NIF        |                              | Contacto                        |                |               | Agrupador      |                   | igmail.com |                                          |
| 64015003 Emplead<br>64015004 Emplead | Datos fiscales | 140        |                              | Contacto                        | Datos almacén  |               | Agrupudor      |                   | iii.com    | El IBAN debe darse correctamente y todos |
| 64015005 Emplead                     | Dirección      | Ro         |                              |                                 | Dirección      | -             |                |                   | com        | nos números juntos                       |
| 64015016 Emplead                     |                |            |                              |                                 |                |               |                |                   | guacies    |                                          |
| 64015018 Emplead                     | C.P./Provincia | 15         |                              |                                 | C.P./Provincia |               |                |                   | 10 A       |                                          |
| 50 🔻                                 | Ciudad         | AC         |                              |                                 | Ciudad         | A CORUÑA      |                |                   | < 1 >      | INCORRECTO                               |
|                                      | Pais           | ES         |                              |                                 | Pais           | ESP           | aña            |                   |            | ES04 1111 2222 3333 4444 5555            |
|                                      | Teléfono       | +3         |                              |                                 | Teléfono       |               |                |                   |            | CODDECTO                                 |
|                                      | Email          | sai        |                              |                                 | Email          |               |                |                   |            | CORRECTO                                 |
|                                      | Observa        | ciones     |                              |                                 |                |               |                |                   |            | ES0411112222333344445555                 |
|                                      |                | Web        | http://www.classone.es       |                                 |                |               |                |                   |            |                                          |
|                                      |                | iieb       |                              |                                 |                |               |                |                   |            |                                          |
|                                      |                | 0004140220 | Datos Daricarios - 130 20022 |                                 |                |               |                |                   |            |                                          |
|                                      | L              | IBAN       | Es /                         | Corrected                       | BIC/SWIFT      | •             |                | Cheque            |            |                                          |
|                                      | Tip            | o pago     |                              | Forma de entrega                | Denenciano     | Forma d pag   |                |                   |            |                                          |
|                                      | Ті             | oo doc.    | Cheque nómina 🔹              | Doc. cruzado                    | No cruzado     | • Emitir cart | Por defecto    | 🔻 NO a la orden 🗐 |            |                                          |
|                                      | ld. re         | mesas      |                              | Fecha acept. remesas            | 02/01/2014     |               | Nivel servicio | SEPA 🔻            |            |                                          |
|                                      |                |            | Datos personales 🔉           |                                 |                |               |                |                   |            |                                          |
|                                      |                |            |                              |                                 |                |               |                |                   |            |                                          |
|                                      |                |            |                              | 2                               |                |               |                |                   |            |                                          |
|                                      |                |            |                              |                                 |                |               |                |                   |            |                                          |
|                                      |                |            |                              |                                 |                |               |                |                   |            |                                          |
|                                      |                |            |                              |                                 |                |               |                |                   |            |                                          |
|                                      |                |            |                              |                                 |                |               |                |                   |            |                                          |
|                                      |                |            |                              |                                 |                |               |                |                   |            |                                          |
|                                      |                |            |                              |                                 |                |               |                |                   |            |                                          |
|                                      |                |            |                              |                                 |                |               |                |                   |            |                                          |

![](_page_26_Picture_0.jpeg)

5.E. ISO-20022 Remesa Nóminas.

| Q                 |   | Fecha : 21/01/2020   Banco : 57201008 - CAUXABANK SA   Forma de pago: 1 |                    |            |              |                |      |                   |  |  |  |  |  |  |  |
|-------------------|---|-------------------------------------------------------------------------|--------------------|------------|--------------|----------------|------|-------------------|--|--|--|--|--|--|--|
| • • = =           |   | Código                                                                  | 11 Cuenta          | 11 Fecha   | 11 Documento | 11 Descripción |      |                   |  |  |  |  |  |  |  |
|                   |   | 40000079                                                                | FR                 | 2020-01-21 | IV0580       | FRO            | 911  |                   |  |  |  |  |  |  |  |
| ma de pago 1      |   | 40000079                                                                | FR                 | 2020-01-21 | IV0581       | FRO            | 912  |                   |  |  |  |  |  |  |  |
| Eecha 21/01/2020  |   | 40000079                                                                | FR                 | 2020-01-21 | IV0967       | FRO            | 229  | Movimientes del   |  |  |  |  |  |  |  |
| 57201009          |   | 40000079                                                                | FR                 | 2020-01-21 | IV0968       | FRO            | 228  | wovimentos dei    |  |  |  |  |  |  |  |
| enta banco        |   | 40000079                                                                | FR                 | 2020-01-21 | IV1311       | FRO            | 674  | Dogo do Nomino    |  |  |  |  |  |  |  |
| Choque            |   | 40000079                                                                | FR                 | 2020-01-21 | IV1312       | FRO            | 672  | - Fago de Nominas |  |  |  |  |  |  |  |
| oneque            |   | 40000079                                                                | FR                 | 2020-01-21 | IV1669       | FRO            | 219  |                   |  |  |  |  |  |  |  |
| Control Protocolo |   | 40000079                                                                | FR                 | 2020-01-21 | IV1670       | FRO            | 220  |                   |  |  |  |  |  |  |  |
|                   |   | 40000079                                                                | FR                 | 2020-01-21 | IV2179       | FRO            | 7479 |                   |  |  |  |  |  |  |  |
|                   |   | 40000079                                                                | FR                 | 2020-01-21 | IV2180       | FRO            | 7480 |                   |  |  |  |  |  |  |  |
| C                 |   | 40000079                                                                | FR                 | 2020-01-21 | IV2181       | FRO            | 7481 | 1,037.74 P        |  |  |  |  |  |  |  |
| ~                 | 4 | 40000079                                                                | FR                 | 2020-01-21 | IV2553       | FRO            | 4399 | 2,789.22 P        |  |  |  |  |  |  |  |
|                   |   | 40000079                                                                | FR                 | 2020-01-21 | IV2554       | FRO            | 4400 | 3,941.45 P        |  |  |  |  |  |  |  |
|                   |   | 40000079                                                                | FR                 | 2020-01-21 | IV2555       | FRO            | 4401 | 590.52 P          |  |  |  |  |  |  |  |
|                   |   | 40000079                                                                | FR                 | 2020-01-21 | IV2939       | FRO            | 0384 | 6,052.92 P        |  |  |  |  |  |  |  |
|                   |   | 40000079                                                                | FR                 | 2020-01-21 | IV2940       | FRO            | 0383 | 3,791.02 P        |  |  |  |  |  |  |  |
|                   |   | 40000079                                                                | FR                 | 2020-01-21 | IV2938       | FRO            | 0385 | 500.00 P          |  |  |  |  |  |  |  |
|                   |   | 40000079                                                                | FR                 | 2020-01-21 | IV3360       | FRO            | 8730 | 1,185.90 P        |  |  |  |  |  |  |  |
|                   |   | 40000079                                                                | FR                 | 2020-01-21 | IV3361       | FRO            | 8729 | 5,808.72 P        |  |  |  |  |  |  |  |
|                   |   | 40000079                                                                | FR U               | 2020-01-21 | IV3362       | FRO            | 8728 | 3,400.83 P        |  |  |  |  |  |  |  |
|                   |   | 40000079                                                                | FROMERI IDERIA SEU | 2020-01-21 | IV2938       | FRO            | 0385 | 737.73 P          |  |  |  |  |  |  |  |

Mediante este apartado generamos la REMESA para el PAGO de las Nóminas a nuestros EMPLEADOS según las selecciones que hayamos hecho previamente, y que irán contra nuestra cuenta corriente de nuestro BANCO.

Debemos tener correctamente los datos de nuestro Banco y los datos de nuestros EMPLEADOS a donde se les va a apagar dicha NOMINA (por cheque correo, por Transferencia, ...).

Una vez obtenido el XML en pantalla lo normal es que lo guarde en su equipo para adjuntarlo al BANCO correspondiente.

![](_page_26_Figure_7.jpeg)

![](_page_27_Picture_0.jpeg)

5.E. ISO-20022 Remesa Nóminas.

| Gestión de previsiones                                        |                         | Editar General                                                                                                    |                                                       |
|---------------------------------------------------------------|-------------------------|----------------------------------------------------------------------------------------------------|-------------------------------------------------------|
| Pasar previsiones a CARTERA                                   | Cuenta                  | 40000079 Empleado r                                                                                                |                                                       |
| Generar movimientos contables de previsiones Borrar Previsión | IBAN<br>Tipo pago       | Datos bancarios - ISO 20022 >         111111111111111111111111111111111111                                         | Cheque                                                |
|                                                               | Tipo doc<br>Id. remesas | Cheque nór     Toc. cruzado     No cruzado     Emitir carta     Por defe       Fecha acept. remesas     02/01/2014 | pago<br>Icto V NO a la orden<br>Nivel servicio SEPA V |

#### Cuando en el General se pone Cheque Nominas

|               |            |   |     |                                       | mana | - Apun     | se e en autres r | en or quantes en o |                                      |            |          |          |  |  |  |
|---------------|------------|---|-----|---------------------------------------|------|------------|------------------|--------------------|--------------------------------------|------------|----------|----------|--|--|--|
| Q             |            |   |     | Fechas entre: 01/01/2019 - 31/12/2020 |      |            |                  |                    |                                      |            |          |          |  |  |  |
| • • •         |            |   |     | iventa                                |      | 11 Techa   | Documento        | 11 Fecha valor     | 11 Descripción                       | IT TIDO IT | Debe 1   | Haber    |  |  |  |
|               |            |   | 8 ( | 0001 - Cuenta                         |      | 2019-10-24 | jg0002           | 2019-10-24         | NLJNJUKKJ                            | D          | 1,000.00 |          |  |  |  |
| Fecha desde   | 01/01/2019 |   |     | 10001 - Cuenta                        |      | 2019-10-24 | jg0002           | 2019-10-24         | NLJNJJKKJ                            | н          |          | 1,000.00 |  |  |  |
| Fecha hasta   | 31/12/2020 |   | 8   |                                       |      |            |                  |                    |                                      |            |          |          |  |  |  |
| r cona naota  |            |   | - 4 | 10000079 - FR0                        | slu  | 2019-02-25 | PG1401           | 2019-02-25         | ISO20022 G Autom 40000079 VS 572010  | 18 D       | 380.70   |          |  |  |  |
| Libro desde   | 1000       |   |     | 10000079 - FRC                        | SLU  | 2019-03-25 | PG1401           | 2019-03-25         | ISC20022 G.Autom.40000079 VS 572010  | 08 D       | 328.50   |          |  |  |  |
| Libro basta   | Todo       |   | 8 4 | 0000079 - FRC                         | SLU  | 2019-03-25 | PG1401           | 2019-03-25         | ISO20022 G.Autom.40000079 VS 572010  | 08 D       | 462.26   |          |  |  |  |
|               |            |   | - 4 | 10000079 - FR0                        | slu  | 2019-04-25 | PG1401           | 2019-04-25         | ISO20022 G.Autom.40000079 VS 572010  | 08 D       | 1,208.23 |          |  |  |  |
| Cuenta hasta  | 1000       |   | . 4 | 0000079 - FRC                         | SLU  | 2019-04-25 | PG1401           | 2019-04-25         | ISO20022 G.Autom.40000079 VS 572010  | 08 D       | 977.48   |          |  |  |  |
| Cuenta hasta  | Todo       |   | 8 4 | 0000079 - FR0                         | SLU  | 2019-05-25 | PG1401           | 2019-05-25         | ISO20022 G Autom 40000079 VS 572010  | 08 D       | 1,849.14 |          |  |  |  |
|               |            |   |     | 10000079 - FRO                        | SLU  | 2019-05-25 | PG1401           | 2019-05-25         | ISO20022 G.Autom.40000079 VS 572010  | 08 D       | 1,238.30 |          |  |  |  |
| Descripcion   |            |   | 8 4 | 0000079 - FRC                         | SLU  | 2019-06-25 | PG1401           | 2019-06-25         | ISO20022 G Autom 40000079 VS 572010  | 08 D       | 2,098.51 |          |  |  |  |
| Conciliación  | Todo       | 4 | - 4 | 10000079 - FR0                        | slu  | 2019-06-25 | PG1401           | 2019-06-25         | ISO20022 G.Autom.40000079 VS 572010  | 08 D       | 3,514.91 |          |  |  |  |
|               | Todo       |   | 8   | 10000079 - FRO                        | slu  | 2019-06-25 | PG1401           | 2019-06-25         | ISO20022 G Autom 40000079 VS 572010  | 06 D       | 1,037.74 |          |  |  |  |
| inporte desde |            |   | 8 4 | 0000079 - FR0                         | SLU  | 2019-07-25 | PG1401           | 2019-07-25         | ISO20022 G Autom 40000079 VS 572010  | 18 D       | 2,789.22 |          |  |  |  |
| Importe hasta | Todo       |   |     | 10000079 - FRC                        | SLU  | 2019-07-25 | PG1401           | 2019-07-25         | ISC20022 G.Autom.40000079 VS 572010  | 08 D       | 3,941.45 |          |  |  |  |
| _             |            |   |     | 10000079 - FRO                        | SLU  | 2019-07-25 | PG1401           | 2019-07-25         | ISO20022 G Autom 40000079 VS 572010  | 18 D       | 590.52   |          |  |  |  |
|               | 0          |   |     | 10000079 - FRC                        | SLU  | 2019-08-25 | PG1401           | 2019-08-25         | ISO20022 G.Autom.40000079 VS 572010  | 08 D       | 6,052.92 |          |  |  |  |
|               |            |   | 8 4 | 0000079 - FRC                         | SLU  | 2019-08-25 | PG1401           | 2019-08-25         | ISO20022 G.Autom.40000079 VS 572010  | 08 D       | 3,791.02 |          |  |  |  |
|               |            |   | - 4 | 10000079 - FR0                        | slu  | 2019-08-25 | PG1401           | 2019-08-25         | ISO20022 G Autom 40000079 VS 572010  | 18 D       | 500.00   |          |  |  |  |
|               |            |   |     | 10000079 - FRO                        | SLU  | 2019-09-25 | PG1401           | 2019-09-25         | ISO20022 G.Autom.40000079 VS 572010  | 08 D       | 1,185.90 |          |  |  |  |
|               |            |   | 8 4 | 0000079 - FR0                         | SLU  | 2019-09-25 | PG1401           | 2019-09-25         | ISO20022 G Autom 40000079 VS 572010  | 08 D       | 5,808.72 |          |  |  |  |
|               |            |   |     | 10000079 - FRC                        | SLU  | 2019-09-25 | PG1401           | 2019-09-25         | ISO20022 G.Autom.40000079 VS 572010  | 08 D       | 3,400.83 |          |  |  |  |
|               |            |   | 8 4 | 10000079 - FR0                        | SLU  | 2019-10-25 | PG1401           | 2019-10-25         | ISO20022 G Autom 40000079 VS 572010  | 08 D       | 737.73   |          |  |  |  |
|               |            |   |     | 7201008 - CAI                         |      | 2019-02-25 | PG1401           | 2019-02-25         | ISO20022 G.Autom. 57201008 VS 400000 | 79 H       |          | 42,196.5 |  |  |  |
|               |            |   |     |                                       |      |            |                  |                    |                                      | TOTAL:     | 54196.57 | 52233.0  |  |  |  |

![](_page_28_Picture_0.jpeg)

5.I. Baja Previsión Con/Sin Generación Apunte.

| Caligo         Control           Pecha decid         (101/1019)           Fecha hasta         31/12/019           Tipo         Pagoa           mma de pago         100           Control         4000009           Control         4000009           Control         4000009           Control         4000009           Control         4000009           Control         4000009           Control         4000009           Control         4000007           Control         4000077           Control         4000077           Control         40000077           Contro                                                                                                    | -  | I Easta I             |           | Fechas entre:         | 01/01/2019 - 31/12/2 | 2019      |         |                |            |            |
|----------------------------------------------------------------------------------------------------|----|-----------------------|-----------|-----------------------|----------------------|-----------|---------|----------------|------------|------------|
| Comparing a constraint of the constraint of the constraint of                                                                                                    | -  | I Facha II            |           |                       |                      |           |         |                |            |            |
| Fecha dada         01010209         0000009         6           Fecha hasta         31/122019         000009         6           Tipo         Pagas         0         000009         8           Jipo         Pagas         0         000009         8           C         4000009         8         400009         8           4000009         8         400009         8           4000079         8         4000079         8           4000079         7         4000079         7           4000079         7         4000079         7           4000079         7         4000079         7           4000079         7         4000079         7           4000079         7         4000079         7           4000079         7         4000079         7           4000079         7         4000079         7           4000079         7         4000079         7           4000079         7         4000079         7           4000079         7         4000079         7                                                                                                    | -  | and the second second | Documento | Elemento Conciliación | 1 Descrinción        |           | IT Ting | Forma de nacio | En cartera | Importe    |
| Fecha dasd         01010009         0000009         0           Fecha hasta         31122019         000009         0           Tipo         Paga         0         000009         0           orma de pago         Todo         000009         0         000009         0           C         000009         0         000009         0         0         000009         0           C         000007         0         0         0000075         0         0000075         0           C         0000075         0         0000075         0         0000075         0           C         0000075         0         0000075         0         0000075         0           C         0000075         0         0000075         0         0000075         0           C         0000075         0         0000075         0         0000075         0           C         0000075         0         0000075         0         0000075         0           C         0000075         0         0000075         0         0000075         0           C         0000075         0         0000075         0         000007                                                                                                    | -  | 2010-08-25            | 11/2058   | 190851                | BOI                  | 5 100851  | 0       | E              | -          | 15 366 96  |
| Fech hasta         31122019         4000009         9           Tipo         Pagoa         4000009         8           imma de pago         Tolo         4000009         8           C         4000009         8         4000009         8           4000009         8         4000009         8         4000009         8           4000009         8         4000009         8         4000009         8           4000007         8         4000077         7         4         4000077         7           4000077         7         4000077         7         4000077         7         4000077         7           4000077         7         4000077         7         4000077         7           4000077         7         7         4000077         7         4000077         7                                                                                                    |    | 2019-03-25            | IV0951    | 190131                | BOD                  | E 190131  | P       | F              |            | 5 359 91   |
| Tipo         Tipo         Automatical           mas de pago         0.00         0.00000000000000000000000000000000000                                                                                                    |    | 2019-06-25            | IV2112    | 190532                | BO                   | 190532    | P       | 1              |            | 11 508 94  |
| Tipo         Fagos         *         4000005         B           ma de pago         Toda         4000005         B         4000005         B           C         4000005         B         4000005         B         4000005         B           C         40000075         F         40000075         F         40000075         F           A0000075         F         40000075         F         40000075         F           A0000075         F         40000075         F         40000075         F           A0000075         F         40000075         F         40000075         F           A0000075         F         40000075         F         40000075         F           A0000075         F         40000075         F         40000075         F           A0000075         F         40000075         F         40000075         F           A0000075         F         40000075         F         40000075         F           A0000075         F         40000075         F         40000075         F                                                                                                    |    | 2019-06-25            | IV2113    | 190552                | BO                   | 190552    | P       | 1              |            | 12.628.32  |
| ma de pago lodo de de pago lodo de de pago lodo de de pago de de de pago de de de de de de de de de de de de de                                                                                                    |    | 2019-04-25            | IV1213    | 100197                | BOB                  | E 100197  | P       | 1              |            | 391.52-    |
|                                                                                                    |    | 2019-07-25            | IV2550    | 190701                | BO                   | 190701    | P       | F              | 1          | 11 729 80  |
| C                                                                                                    |    | 2019-02-25            | IV0621    | 190008                | BO                   | 190008    | P       | 1              |            | 42.01-     |
| C 400009 B<br>4000079 F<br>4000079 F<br>4000079 F<br>4000079 F<br>4000079 F<br>4000079 F<br>4000079 F<br>4000079 F<br>4000079 F<br>4000079 F<br>4000079 F<br>4000079 F<br>4000079 F                                                                                                    |    | 2019-02-25            | IV0622    | 190122                | BOB                  | 5. 190122 | P       | 1              |            | 5.901.78   |
| 4 40000075 F<br>4 40000075 F<br>4 40000075 F<br>4 40000075 F<br>4 4000075 F<br>4 4000075 F<br>4                            |    | 2019-04-25            | IV1306    | 190244                | BO                   | . 190244  | P       | 1              |            | 5.970.82   |
| 4 4000079 FI<br>4 4000079 FI<br>4000079 FI<br>4000077 FI<br>4000077 FI<br>400077 FI<br>400077<br>400077 FI<br>4000077 FI<br>400077<br>400077<br>400077 FI<br>4000 |    | 2019-06-25            | IV2111    | 100220                | BO                   | . 100220  | P       | 1              |            | 65.28-     |
| 4         4000075         PI           40000075         PI         4000075         PI           40000075         PI         4000075         PI           40000075         PI         4000075         PI           40000075         PI         4000075         PI           40000075         PI         40000075         PI           40000075         PI         40000075         PI           40000075         PI         40000075         PI           40000075         PI         40000075         PI           40000075         PI         40000075         PI           40000075         PI         40000075         PI           40000075         PI         40000075         PI           40000075         PI         40000075         PI           40000075         PI         40000075         PI           40000075         PI         40000075         PI           40000075         PI         40000075         PI           40000075         PI         40000075         PI           40000075         PI         40000075         PI           40000075         PI         40000075 <td>LU</td> <td>2019-03-25</td> <td>IV0967</td> <td>30229</td> <td>FRO</td> <td>0229</td> <td>P</td> <td>1</td> <td>1</td> <td>328 50</td>                                                                                                    | LU | 2019-03-25            | IV0967    | 30229                 | FRO                  | 0229      | P       | 1              | 1          | 328 50     |
| 4000079 F<br>4000079 F<br>4000079 F<br>4000079 F<br>4000079 F<br>4000079 F<br>4000079 F<br>4000079 F<br>4000079 F<br>4000079 F<br>4000079 F<br>4000079 F<br>4000079 F                                                                                                    | LU | 2019-06-25            | IV2179    | 127479                | FRO                  | 27479     | P       | 1              | 1          | 2,098.51   |
| 40000179 P1<br>40000179 P1<br>40000079 P1<br>40000079 P1<br>40000079 P1<br>400000179 P1<br>400000179 P1<br>400000179 P1<br>400000179 P1<br>400000179 P1<br>400000179 P1<br>400000179 P1<br>400000179 P1                                                                                                    | LU | 2019-08-25            | IV2939    | 230384                | FRO                  | 30384     | P       | 1              | ×          | 6,052.92   |
| 40000179 F1<br>40000179 F1<br>40000179 F1<br>40000179 F1<br>40000179 F1<br>40000179 F1<br>40000179 F1<br>40000179 F1<br>40000179 F1<br>40000179 F1<br>40000179 F1<br>40000179 F1<br>40000179 F1                                                                                                    | LU | 2019-03-25            | IV0968    | 30228                 | FRO                  | 0228      | P       | 1              | ×          | 462.26     |
| 40000179 PF<br>40000079 PF<br>40000079 PF<br>40000079 PF<br>40000079 PF<br>40000079 PF<br>40000079 PF<br>400000179 PF<br>400000179 PF<br>400000179 PF                                                                                                    | LU | 2019-08-25            | IV2940    | 230383                | FRO                  | 30383     | P       | 1              | ×          | 3,791.02   |
| 40000179 F1<br>40000179 F1<br>40000179 F1<br>40000179 F1<br>40000179 F1<br>40000179 F1<br>400000179 F1<br>400000179 F1<br>400000179 F1<br>400000179 F1<br>400000179 F1                                                                                                    | LU | 2019-06-25            | IV2181    | 127481                | FRO                  | 27481     | P       | 1              | <b>v</b>   | 1,037.74   |
| 4000079 P1<br>4000079 P1<br>4000079 P1<br>4000079 P1<br>4000079 P1<br>4000079 P1<br>4000079 P1<br>4000079 P1<br>4000079 P1                                                                                                    | LU | 2019-02-25            | IV0581    | 14912                 | FRO                  | 4912      | P       | 1              |            | 380.70     |
| 40000179 F1<br>40000179 F1<br>40000079 F1<br>40000079 F1<br>40000079 F1<br>40000079 F1<br>40000079 F1<br>40000079 F1<br>40000079 F1                                                                                                    | LU | 2019-06-25            | IV2180    | 127480                | FRO                  | 27480     | P       | 1              | <b>v</b>   | 3,514.91   |
| 40000179 PF<br>40000079 PF<br>40000079 PF<br>40000079 PF<br>40000079 PF<br>40000079 PF<br>40000079 PF                                                                                                    | LU | 2019-02-25            | IV0580    | 14911                 | FRO                  | 4911      | P       | 1              | ×          | 302.49     |
| 40000079 FF<br>40000079 FF<br>40000079 FF<br>40000079 FF<br>40000079 FF<br>40000079 FF                                                                                                    | LU | 2019-07-25            | IV2555    | 174401                | FRO                  | 74401     | P       | 1              | ×          | 590.52     |
| 40000079 F<br>40000079 F<br>40000079 F<br>40000079 F<br>40000079 F<br>40000079 F                                                                                                    | LU | 2019-08-25            | IV2938    | 230385                | FRO                  | 30385     | P       | 1              |            | 500.00     |
| 40000079 F<br>40000079 F<br>40000079 F<br>40000079 F<br>40000079 F                                                                                                    | LU | 2019-09-25            | IV3361    | 278729                | FRO                  | 78729     | P       | 1              | <b>v</b>   | 5,808.72   |
| 40000079 FI<br>40000079 FI<br>40000079 FI<br>40000079 FI<br>40000079 FI                                                                                                    | LU | 2019-09-25            | IV3360    | 278730                | FRO                  | 78730     | P       | 1              | ×          | 1,185.90   |
| 40000079 F1<br>40000079 F1<br>40000079 F1<br>40000079 F1                                                                                                    | LU | 2019-07-25            | IV2554    | 174400                | FRO                  | 74400     | P       | 1              |            | 3,941.45   |
| 40000079 F<br>40000079 F                                                                                                    | LU | 2019-04-25            | IV1311    | 55674                 | FRO                  | 5674      | P       | 1              | <b>4</b>   | 1,208.23   |
| 4000079 F                                                                                                    | LU | 2019-05-25            | IV1670    | 85220                 | FRO                  | 5220      | P       | 1              | ×          | 1,238.30   |
| 40000070 5                                                                                                    | LU | 2019-07-25            | IV2553    | 174399                | FRO                  | 74399     | P       | 1              | ×          | 2,789.22   |
| 4000075 11                                                                                                    | LU | 2019-04-25            | IV1312    | 55673                 | FRO                  | 6673      | P       | 1              | ×          | 977.48     |
| 40000079 FI                                                                                                    | LU | 2019-05-25            | IV1669    | 85219                 | FRO                  | 5219      | P       | 1              | ×          | 1,849.14   |
| 40000079 F                                                                                                    | LU | 2019-10-25            | IV2938    | 230385                | FRO                  | 30385     | P       | 1              | ×          | 737.73     |
| 40000079 F                                                                                                    | LU | 2019-09-25            | IV3362    | 278728                | FRO                  | 78728     | P       | 1              | <b>v</b>   | 3,400.83   |
|                                                                                                    |    |                       |           |                       |                      |           |         |                | Total:     | 3396434.21 |
| 400                                                                                                    |    | 0.0                   |           |                       |                      |           |         |                |            |            |

Saldrán todos aquellos movimientos que hayan sido REMESADOS, dándonos la opción de BORRARLOS solamente o BORRARLOS y generar los Asientos contables correspondientes:

| Gestión de previsiones                                                                                                    | × |
|----------------------------------------------------------------------------------------------------|---|
| <ul> <li>Pasar previsiones a CARTERA</li> <li>Generar movimientos contables de previsiones</li> <li>Borrar Previsión</li> </ul> |   |
|                                                                                                    |   |

|                           |            |        |            |                                        | Total: | 79660.29  | 77696.79  |
|---------------------------|------------|--------|------------|----------------------------------------|--------|-----------|-----------|
| 57201008 - CADO LO ANNO A | 2019-06-25 | PG1401 | 2019-06-25 | ISO20022 G.Autom. 57201008 VS 40000059 | Н      |           | 18,530.10 |
| 40000059 - BC             | 2019-02-25 | PG1401 | 2019-02-25 | ISO20022 G.Autom.40000059 VS 57201008  | D      | 5,901.78  |           |
| 40000059 - BC             | 2019-06-25 | PG1401 | 2019-06-25 | ISO20022 G.Autom.40000059 VS 57201008  | D      | 12,628.32 |           |
| 57201008 - CA             | 2019-08-25 | PG1401 | 2019-08-25 | ISO20022 G.Autom. 57201008 VS 40000079 | Н      |           | 6,933.62  |
| 40000079 - FR             | 2019-08-25 | PG1401 | 2019-08-25 | ISO20022 G.Autom.40000079 VS 57201008  | D      | 500.00    |           |
| 40000079 - FR             | 2019-02-25 | PG1401 | 2019-02-25 | ISO20022 G.Autom.40000079 VS 57201008  | D      | 380.70    |           |
| 40000079 - FH             | 2019-08-25 | PG1401 | 2019-08-25 | ISO20022 G.Autom.40000079 VS 57201008  | D      | 6,052.92  |           |